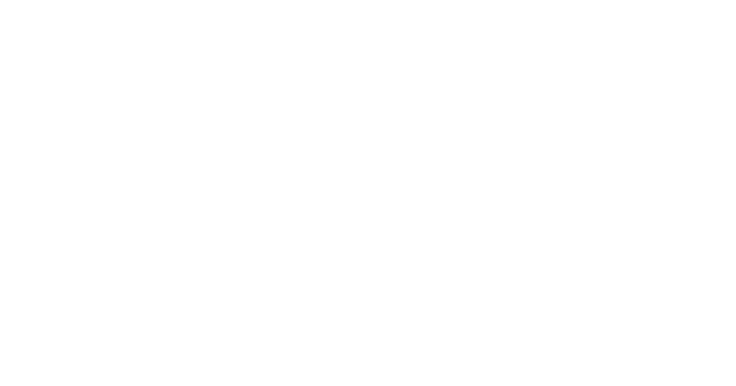

## 展業小幫手

操作教學手冊

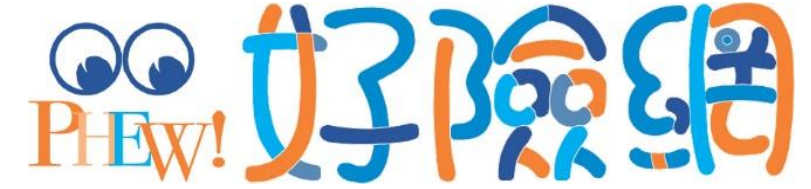

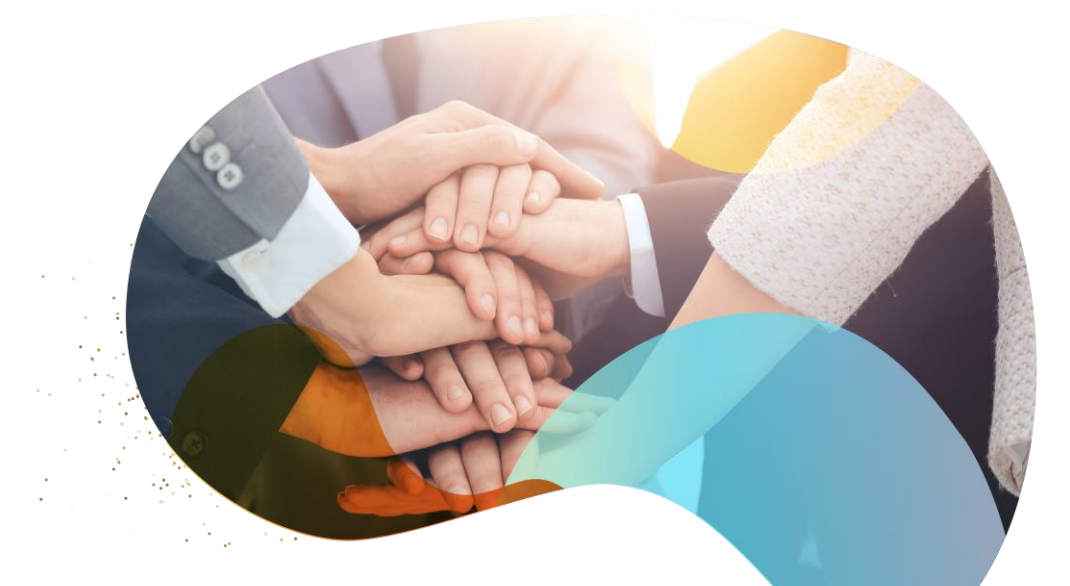

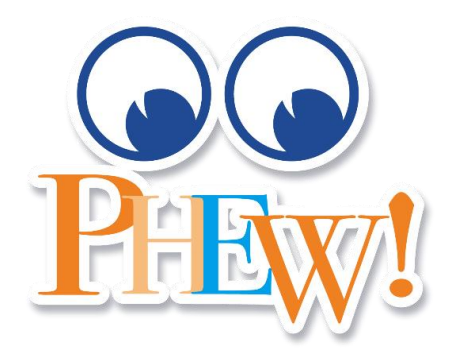

## 數位頭貼

### 最佳個人形象宣傳素材

轉傳、分享好險網文章,您的頭貼資訊將固定於屏幕下方, 讓客戶感受到您提供的不只專業;還有「知識」。 還可透過頭貼的洽詢聯繫您,客戶轉傳後也能看到頭貼喔!

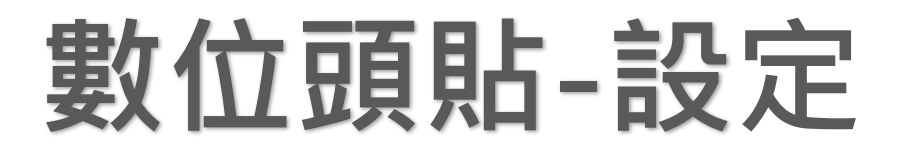

#### Step 1 打開Google『 查詢「好險網」

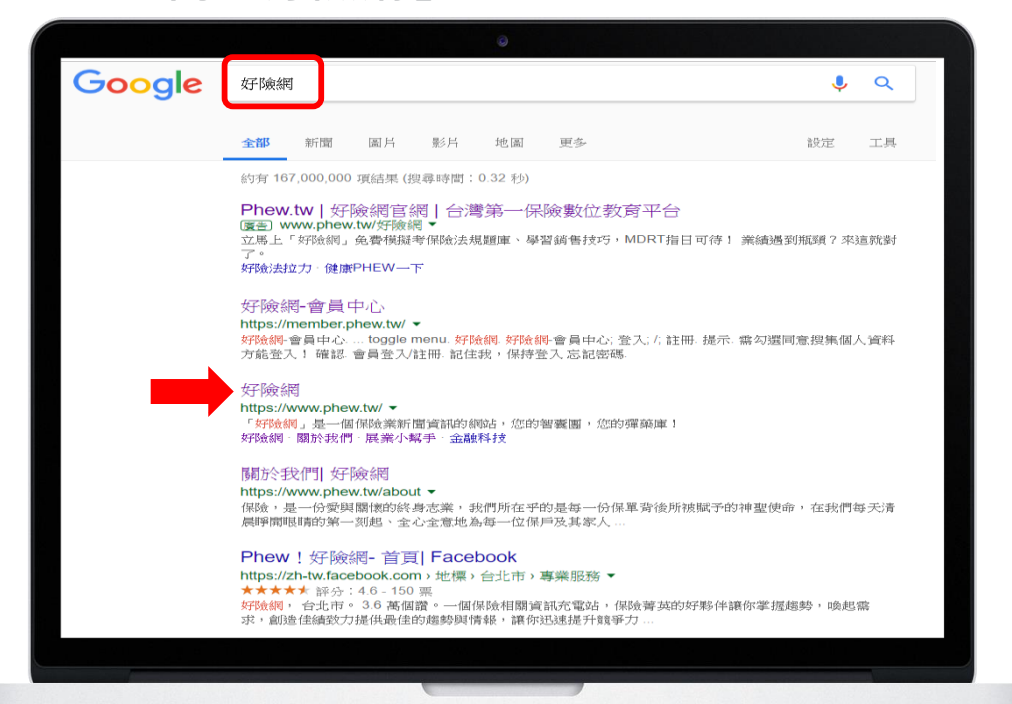

#### Step 2 進入首頁後,點選右上角『登入』

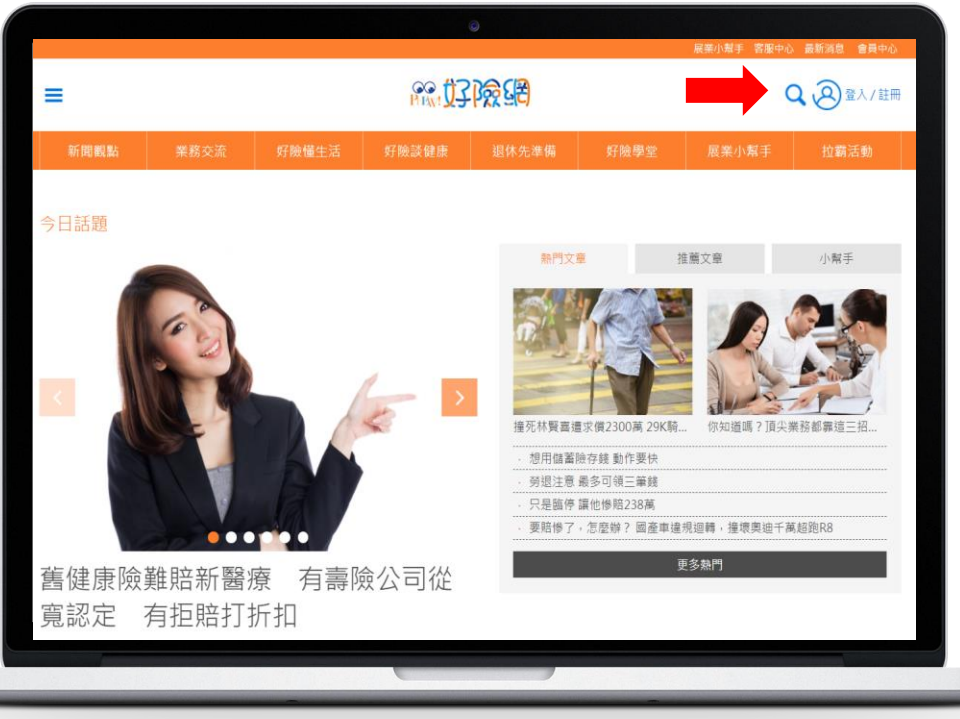

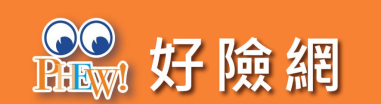

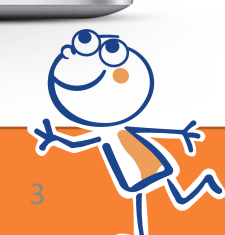

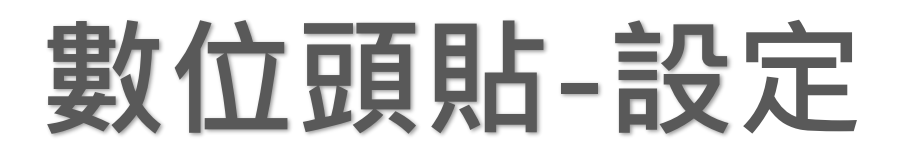

#### Step 3

輸入註冊的『E-mail』及當初設定的『密碼』 並按下『登入』

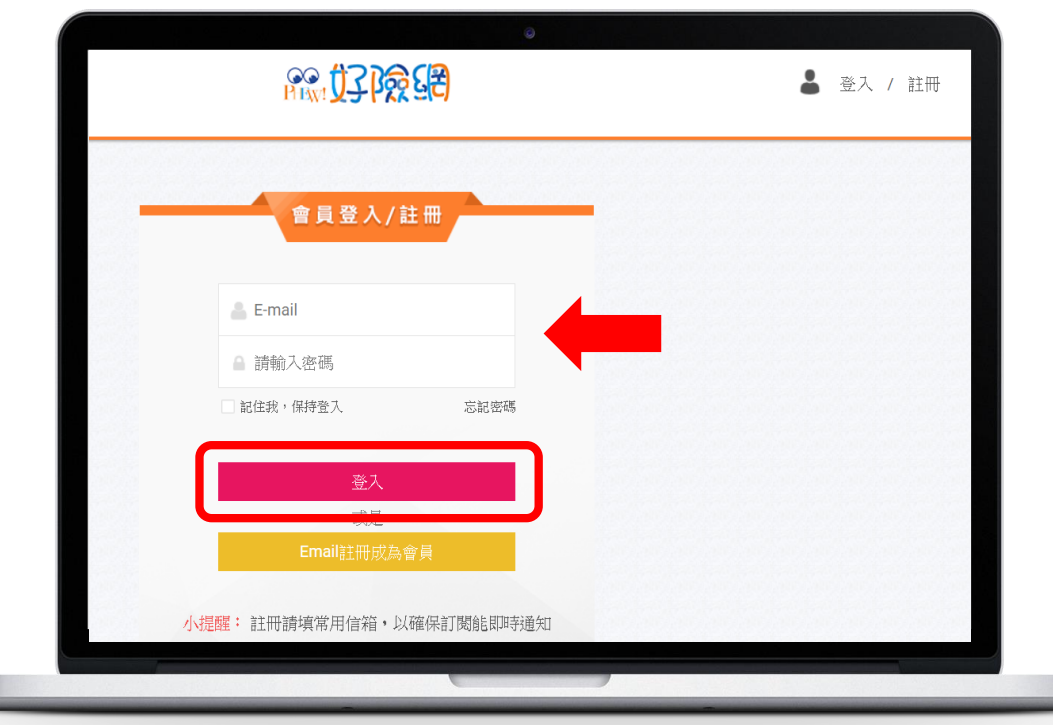

#### Step 4 先點選右上角『會員

先點選右上角『會員中心』,進入會員中心後 再點選左下角『數位頭貼維護』

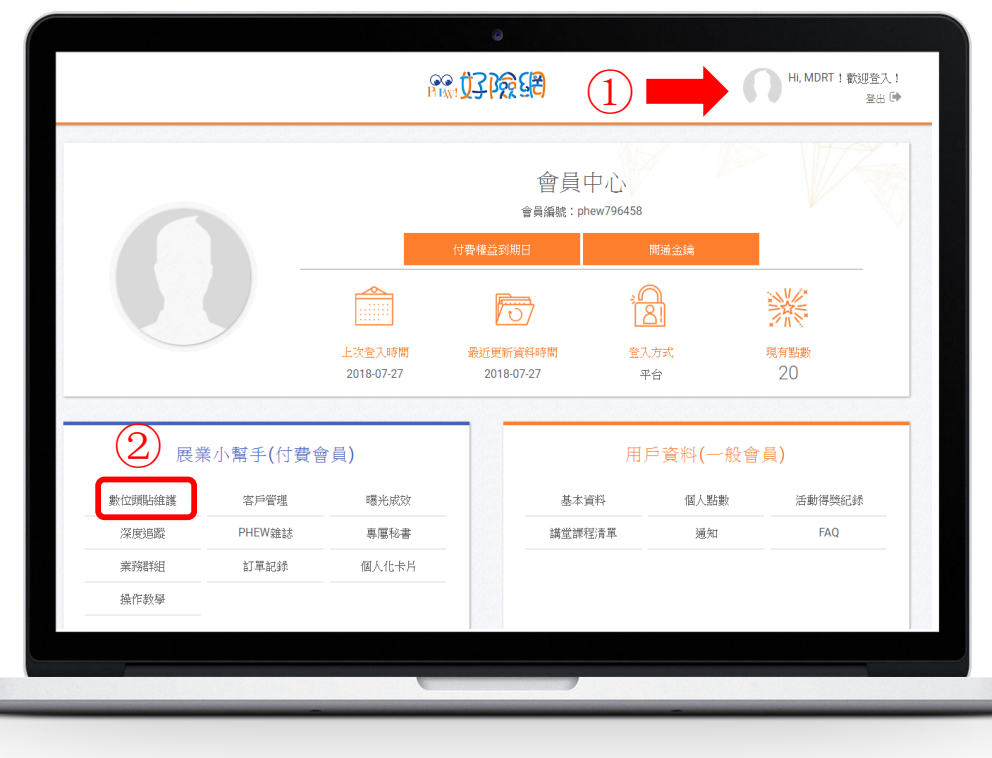

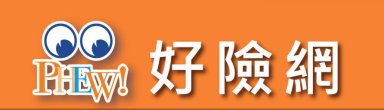

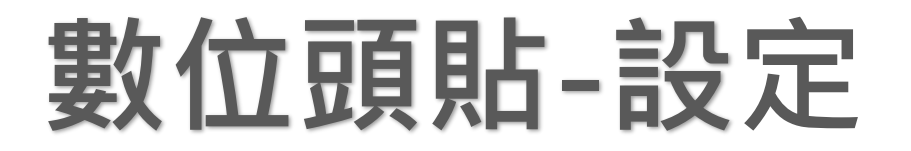

Step 5 進入畫面後,拉到畫面最下方 點選『修改資料』 『修改資料』 『修改資料』 很重要所以說三次

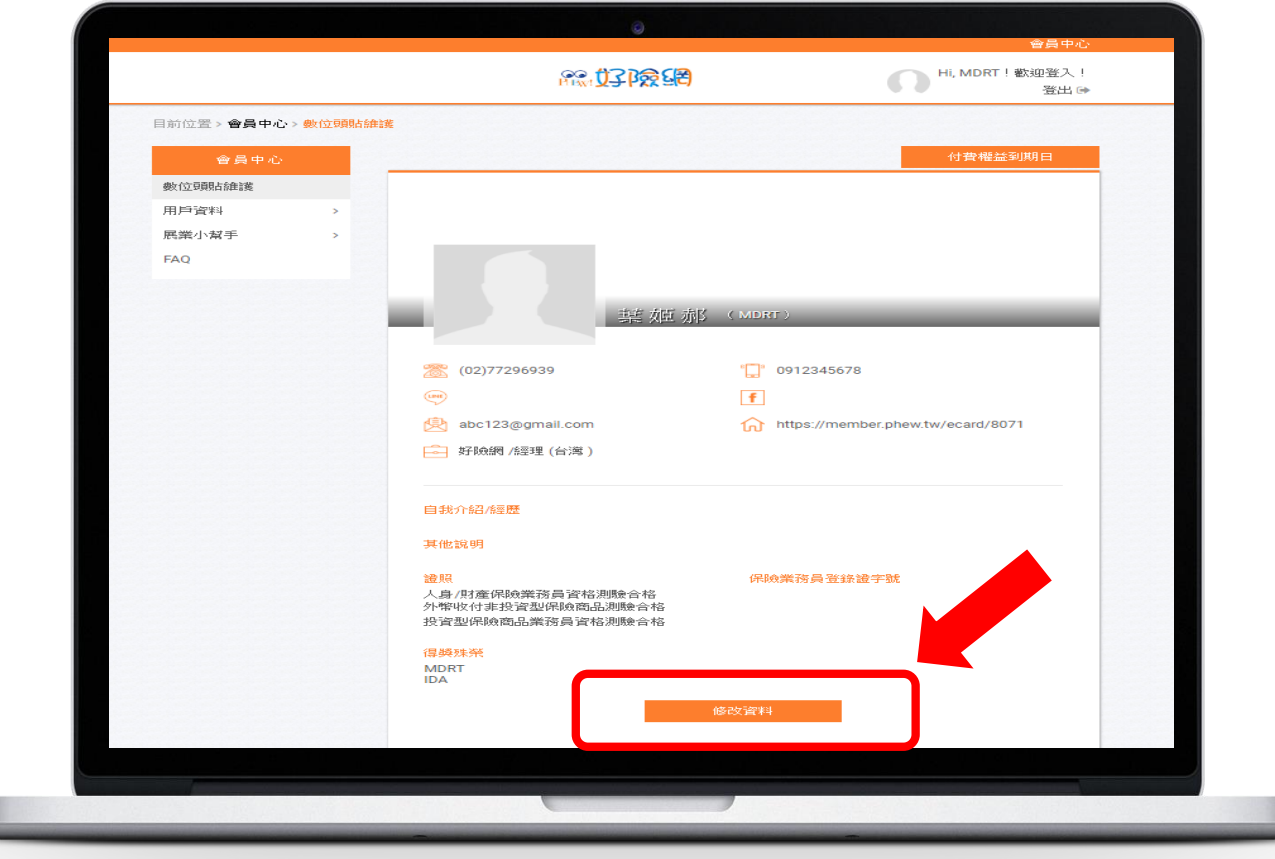

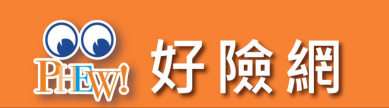

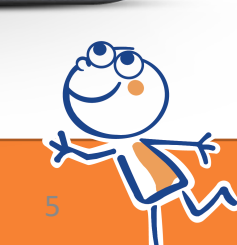

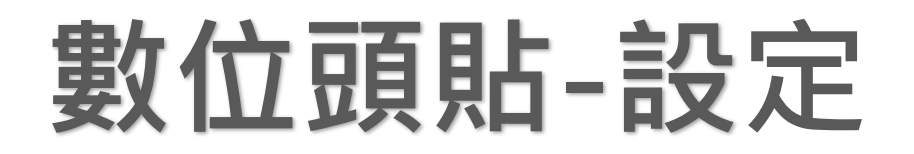

|                | <b>82.0212862</b>      |                             | Hi, MDRT!歡迎登入! |   |
|----------------|------------------------|-----------------------------|----------------|---|
|                | THE STATES             |                             | 登出日            | ► |
| 目前位置>會員中心>數位頭貼 | 住主義                    |                             |                |   |
| 會員中心           |                        |                             |                |   |
| 數位頭貼維護         |                        |                             |                |   |
| 用戶資料 >         | 區 新增封面圖                |                             |                |   |
| 展案小寫手 >        |                        |                             |                |   |
|                |                        |                             |                |   |
|                |                        | 豊尺寸為910x315px<br>上傳橫式並小於4MB |                |   |
|                |                        |                             |                |   |
|                | 數位頭貼維護                 |                             |                |   |
|                |                        | *姓名                         | j 捕姬郝          |   |
|                |                        | all the start when          | MODT           |   |
|                | IIII 新增照月              | 名                           | MDRI           |   |
|                |                        | 電話                          | (02)77296939   |   |
|                |                        |                             | 0912345678     |   |
|                |                        | 1100                        |                |   |
|                |                        | Line ID                     |                |   |
|                | 性別 〇 男性 💿 女性           |                             |                |   |
|                | 生日 2018/01/01          |                             |                |   |
|                | Email abc123@gmail.com |                             |                |   |
|                |                        |                             |                |   |
|                | Facebook 該的人FB個人網址     |                             |                |   |
|                |                        |                             |                |   |

#### Step 6 1.先點選『新增封面圖』選擇上傳或預設的 圖片

2.若點選『選擇預設封面圖』,將有六張圖 片可供挑選,最後別忘了按『確認』鍵

> 221日の10×315p 221日日日の10×315p 221日日日日の10×315p

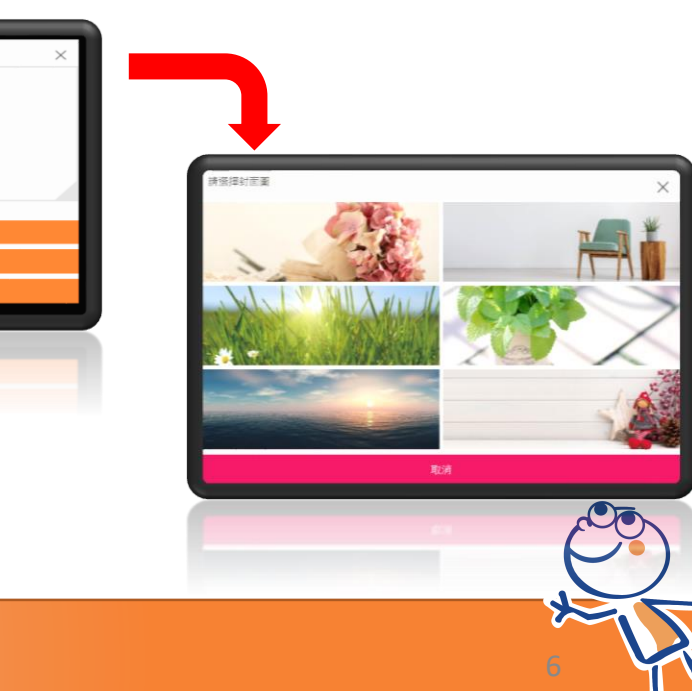

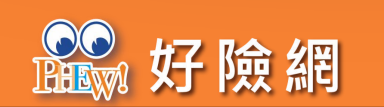

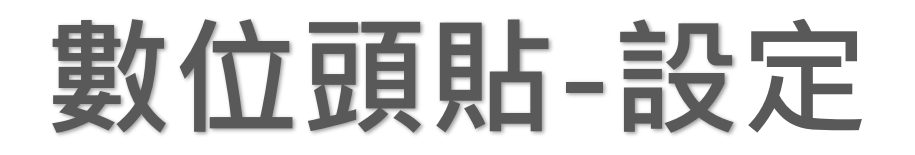

|                                | 的家女子的爱互思                               | HI, MDRI ! 数型受入 !<br>登出 ☞             |
|--------------------------------|----------------------------------------|---------------------------------------|
| 目前位置 > <b>會員中心 &gt; 數位頭貼維護</b> |                                        |                                       |
| 會員中心                           |                                        |                                       |
| * 為<br>數位頭貼維護                  | 必ち有機位                                  |                                       |
| 用戶資料 >                         |                                        |                                       |
| 展業小幫手 >                        | 新增封田園                                  |                                       |
| FAQ                            |                                        |                                       |
|                                | 建識尺寸為910x315px                         |                                       |
|                                | YE 198 T 164 (30 20 30 4) (32 4) (41 D |                                       |
|                                |                                        |                                       |
| SER 1                          | V SURG AFE 38                          |                                       |
|                                | *姓名                                    | · · · · · · · · · · · · · · · · · · · |
|                                | ■ 新増照月<br>●                            | MDRT                                  |
|                                |                                        |                                       |
|                                |                                        |                                       |
|                                |                                        |                                       |
|                                | Line ID                                | · /                                   |
|                                |                                        |                                       |
|                                |                                        |                                       |
|                                | 生日 2018/01/01                          |                                       |
|                                | Email abc123@gmail.com                 |                                       |
| Fa                             | cebook 請貼入FB個人網址                       |                                       |
|                                |                                        |                                       |

#### Step 7 1.先點選『新增照片』選擇上傳照片

2.畫面將連動到電腦資料夾,再自行挑選出一 張自己的照片,然後進行拖曳、縮放的動作, 最後別忘了按『確認』鍵。 (若用手機操作,也可挑選手機相簿的照片)

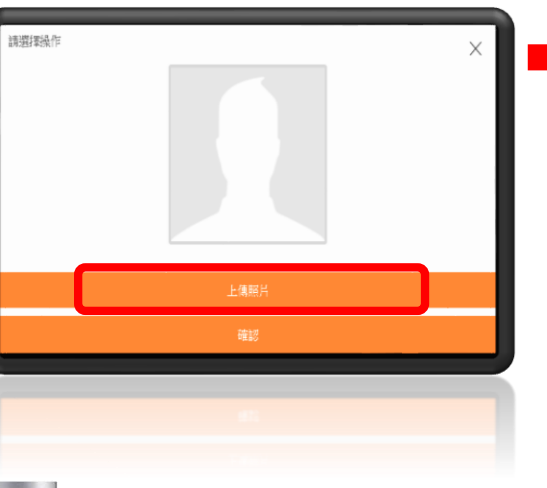

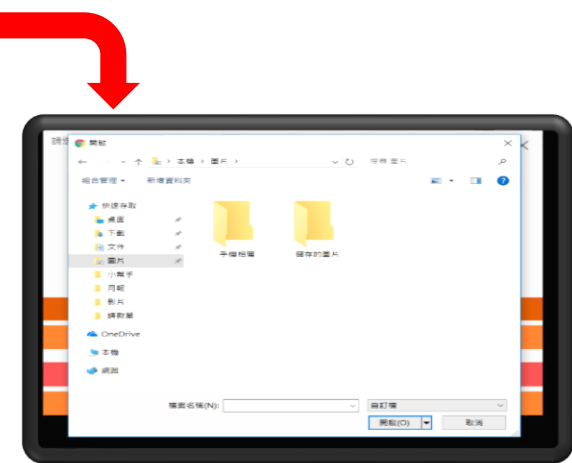

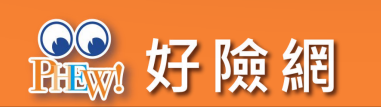

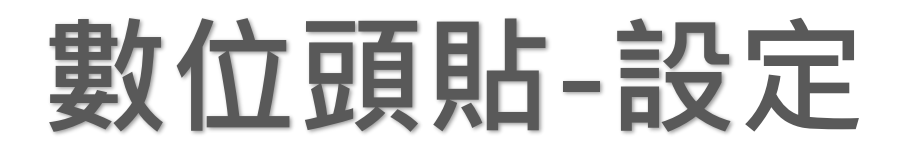

Step 8 填寫完所有欄位後 按下方『送出』 數位頭貼設定完成囉!!!

※資料及照片皆可重複修改喔!

| ۲            | 外幣收付非投資型保險商品測驗合格 💿                | 投資型保險商品業務員資格測驗合析    | R& |
|--------------|-----------------------------------|---------------------|----|
| 自我介紹/經歷      |                                   |                     |    |
|              |                                   |                     |    |
|              |                                   |                     |    |
| 甘山大谷田田       |                                   |                     |    |
|              |                                   |                     |    |
|              |                                   |                     |    |
|              |                                   |                     |    |
| PHEW染能表問修    | 語 此為付費功能,保戶收到PHEW雜誌               | 後將會看到你想說的話          |    |
| 希望你今天一       | - 切順利!有任何問題,我隨傳隨到!                |                     |    |
| ●反(今夏貢目占お要言客 | 此為付費功能,保戶經追蹤閱讀文音時,                | ◎ 寿幸山您的最优贡献去诉婴儿*亥梗? |    |
| 最貼心的好點       | Ference Provide Autophilit Called |                     |    |
|              |                                   |                     |    |
|              |                                   |                     |    |
| 得躁殊荣         |                                   |                     |    |
| MDRT         |                                   |                     |    |
| IDA          |                                   |                     |    |
|              |                                   |                     |    |
| 日頁見占判大規則 🥌   | 開放 🔘 關閉(僅聽藏首頁及文章區,在新              | 袖誌還是正常出現)           |    |
| ※未填入的欄位      | Σ,數位頭貼將不顯示                        |                     |    |
|              | 取定当                               | 送出                  |    |
|              |                                   |                     |    |
|              |                                   |                     |    |
|              |                                   |                     |    |
|              |                                   |                     |    |
|              |                                   |                     |    |

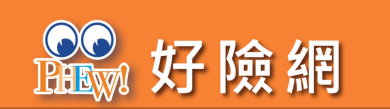

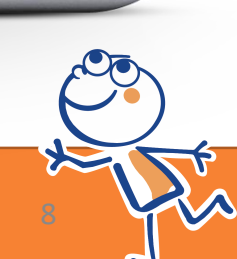

### 數位頭貼-轉傳、分享

#### Step 1 按下確認鍵後,回到會員中心

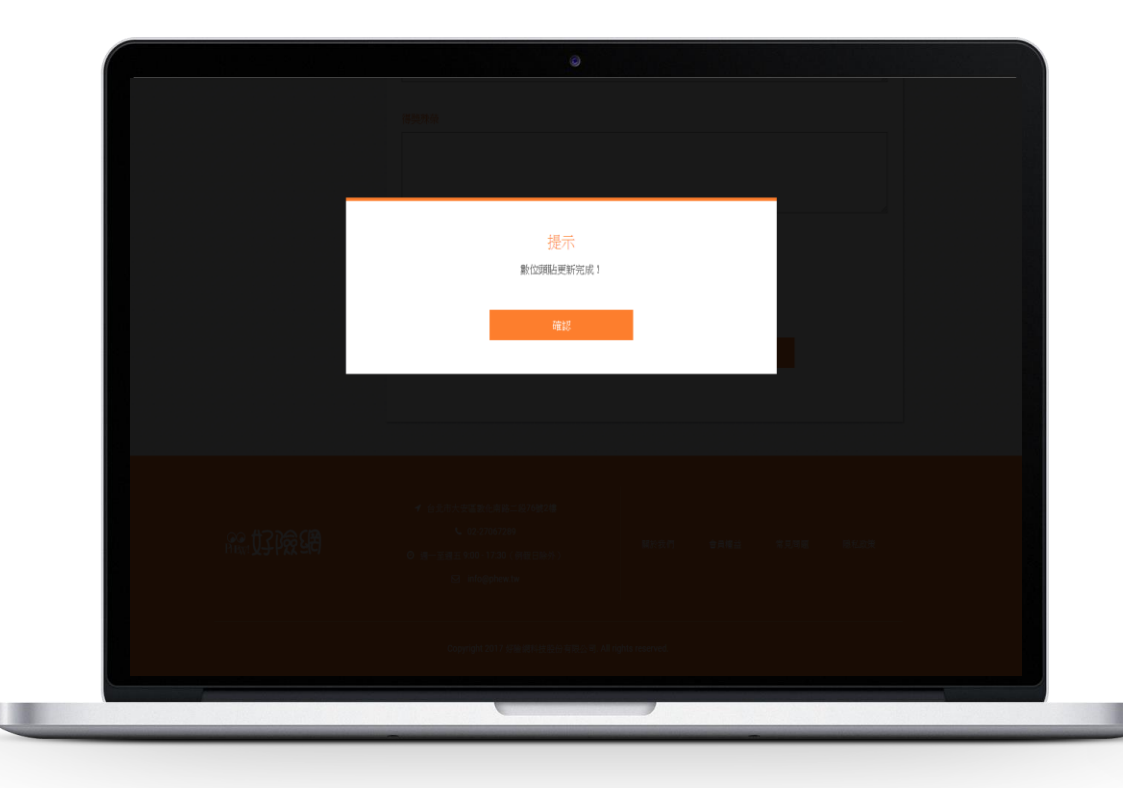

Step 2 按下『好險網』Logo回到首頁

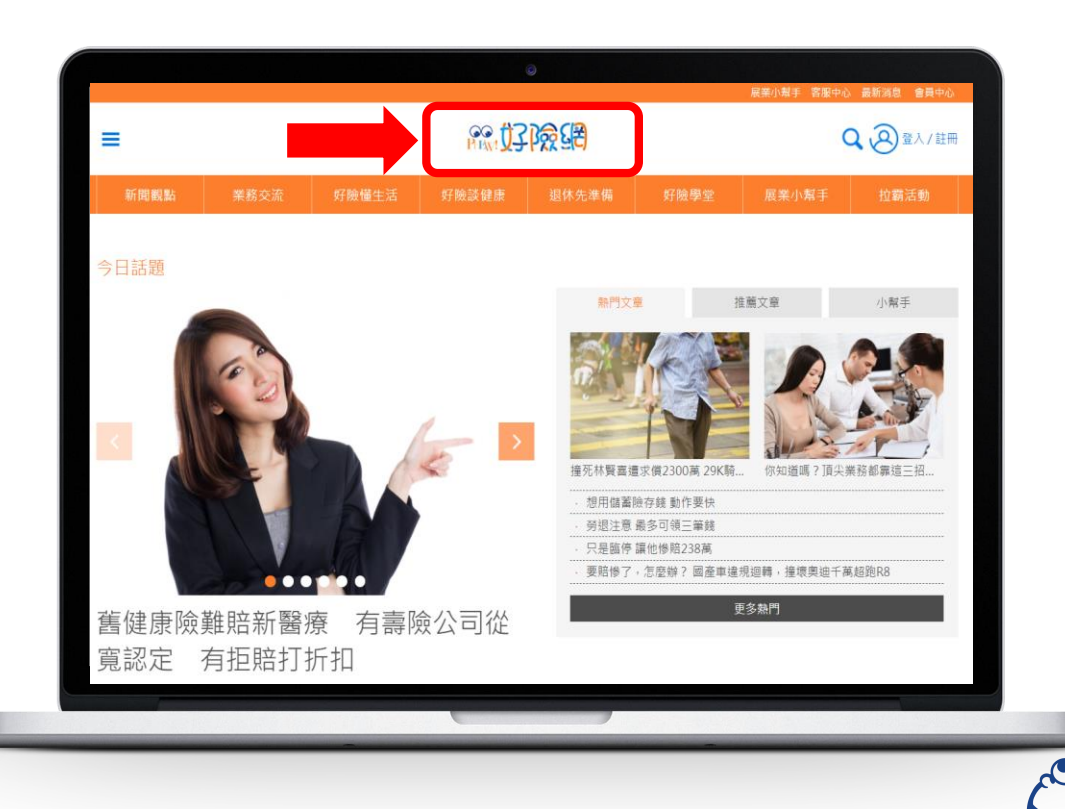

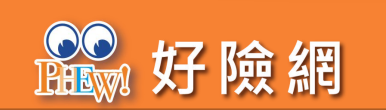

### 數位頭貼-轉傳、分享

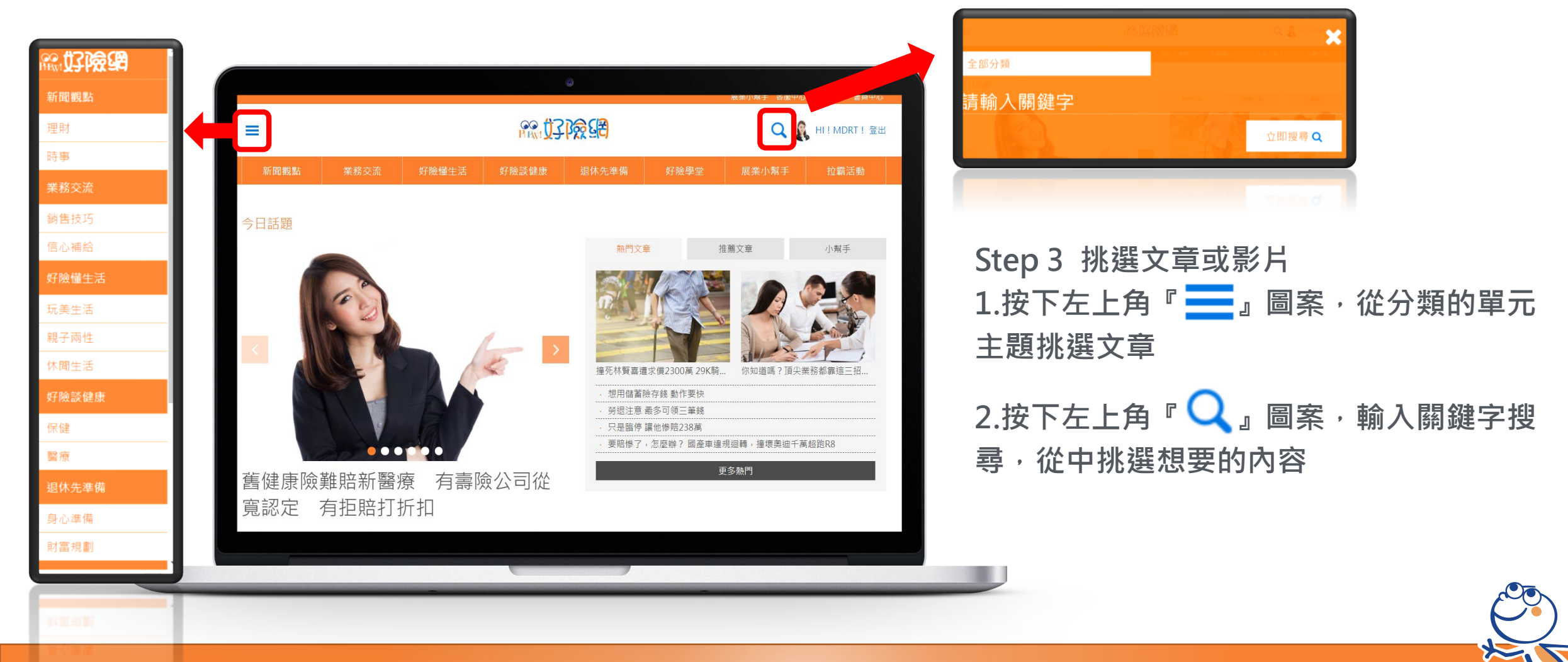

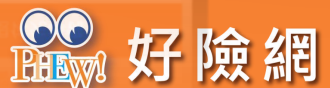

### 數位頭貼-轉傳、分享

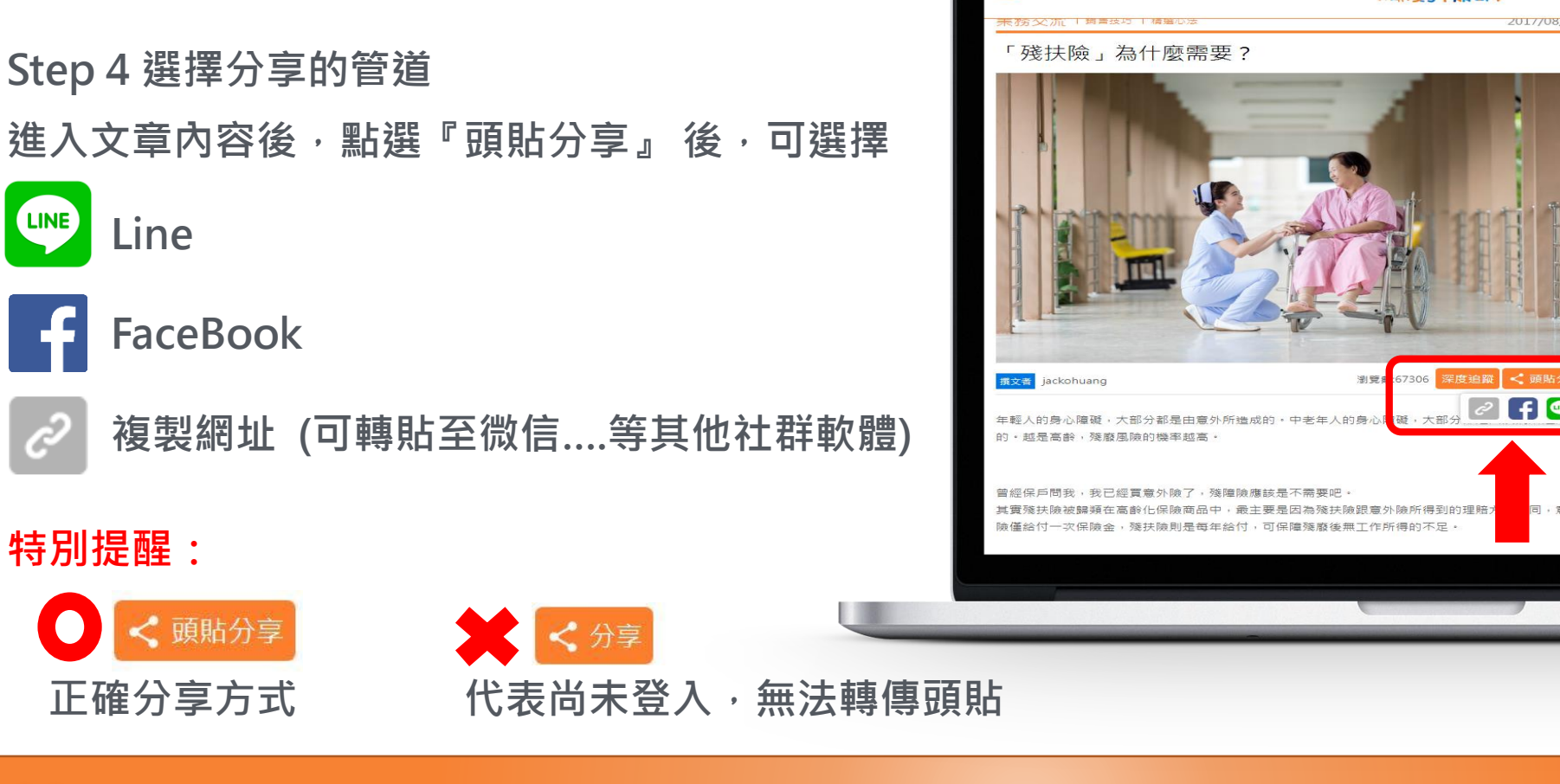

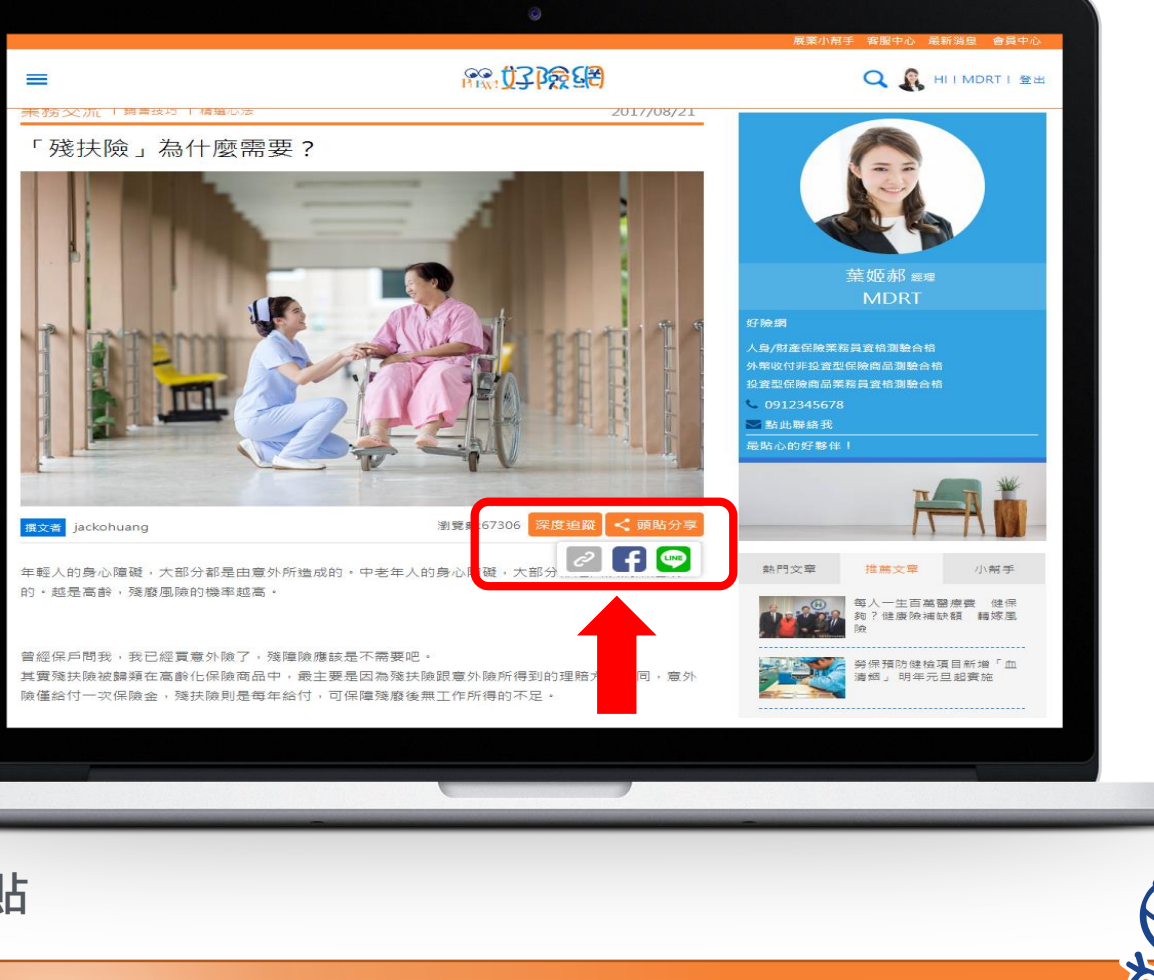

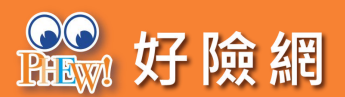

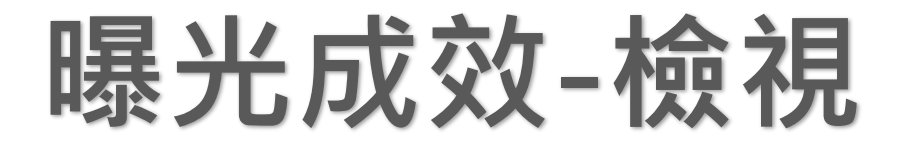

Step1 先點選右上角『會員中心』,進入後再 點選左下角『曝光成效』

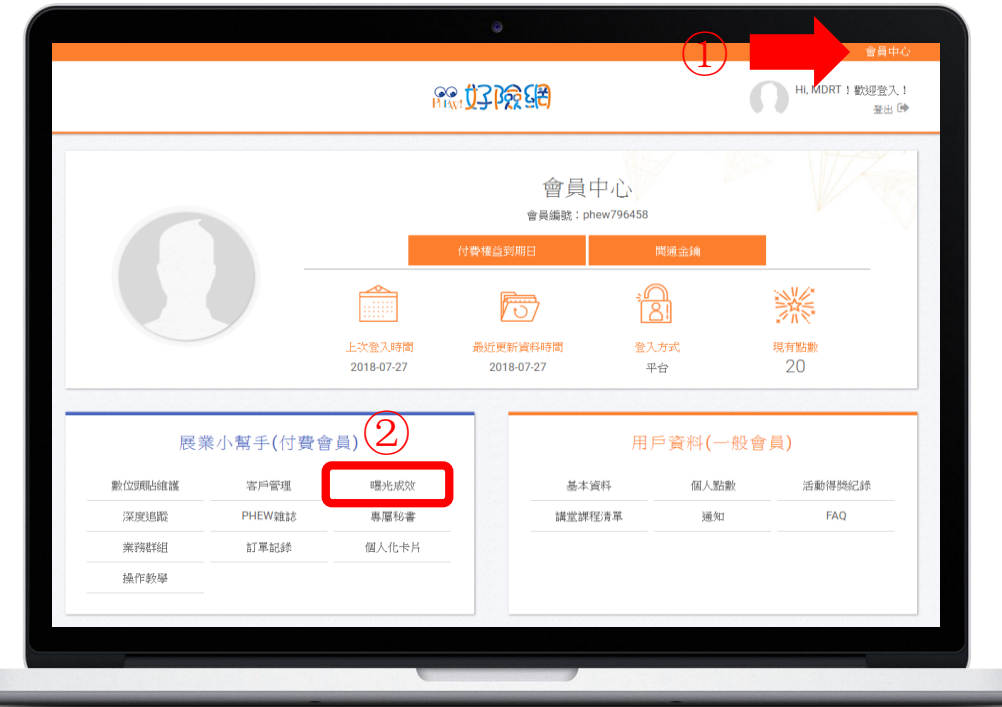

Step 2
1.選擇查詢區間
2.選擇排序:發布時間、管道、文章標題、點擊數
3.檢視點擊成效了解『熱門議題』

|        |   | 發佈起始日期   | <u></u> 2018/0      | 7/01                    |     |
|--------|---|----------|---------------------|-------------------------|-----|
| 數位頭貼維護 |   | 發佈結束日期   | 2018/0              | 7/30                    |     |
| 用戶資料   | > |          | 本月                  | 本周    今日                |     |
| 展業小幫手  | > | 管道       | 全部                  | -                       |     |
| 客戶管理   |   |          |                     | 10                      |     |
| 曝光成效   |   | 6        |                     | 搜寻                      |     |
| 深度追蹤   |   |          |                     |                         |     |
| PHEW雜誌 |   | - 10387. | 發佈時間 ✿ 《            | 罰道 ✿                    | 影撃數 |
| 專屬秘書   |   | ANUL -   |                     |                         |     |
| 業務群組   |   |          | 2018/07/13<br>10:24 | 身心疾病的日間住院,醫療險有理賠嗎?      | 53  |
| 訂單記錄   |   |          |                     | (3)                     |     |
| 個人化卡片  |   | <b>S</b> | 2018/07/12          | ▶ 地鐵卡住腿骨頭外露 女哭求別叫救護車因「付 | 24  |
|        |   |          |                     |                         |     |
| 操作教學   |   |          |                     |                         |     |

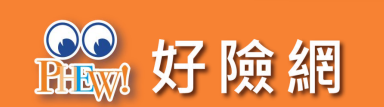

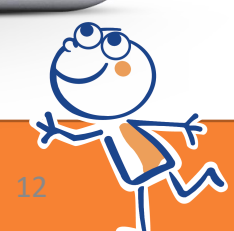

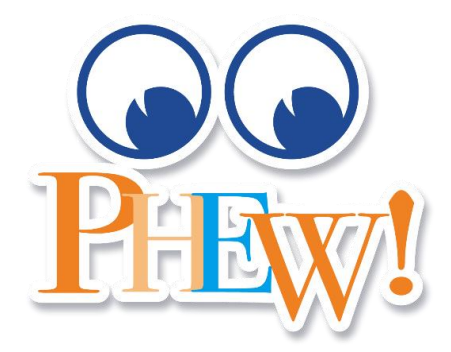

# 數位賀卡/雜誌

#### 數位賀卡、PHEW雜誌

只要將客戶資料(姓名、生日、Email)建檔一次, 系統就會自動化幫您寄送賀卡、雜誌喲!

Step1 先點選右上角『會員中心』,進入後再 點選左下角『客戶管理』

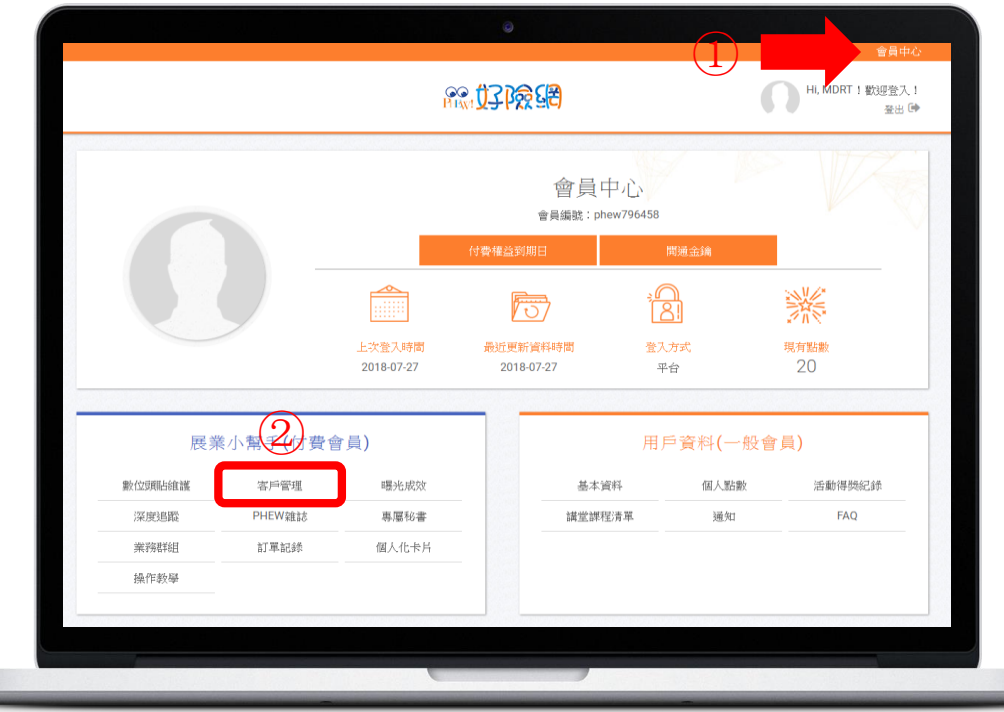

Step 2 1.點選『新增群組』

2.設定『群組名稱』後確認送出,舉例:A級客戶

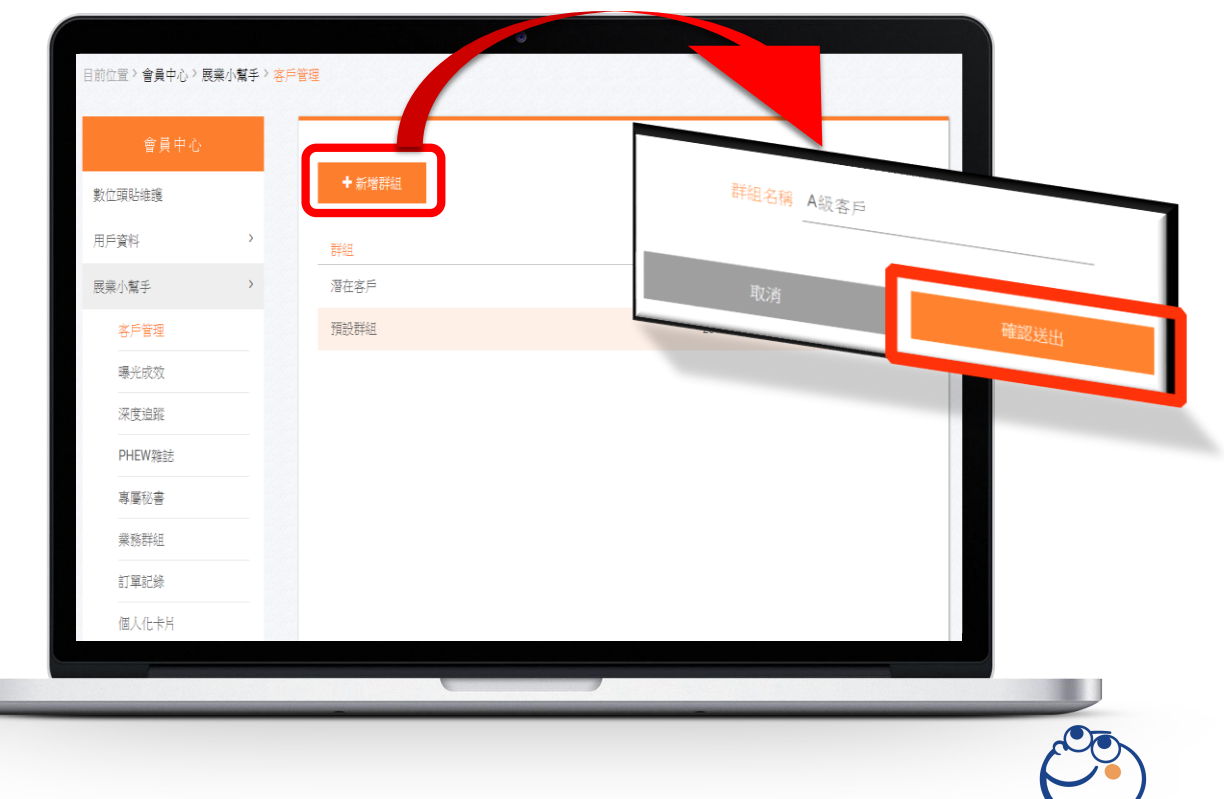

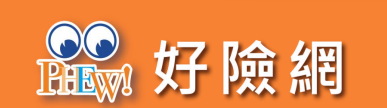

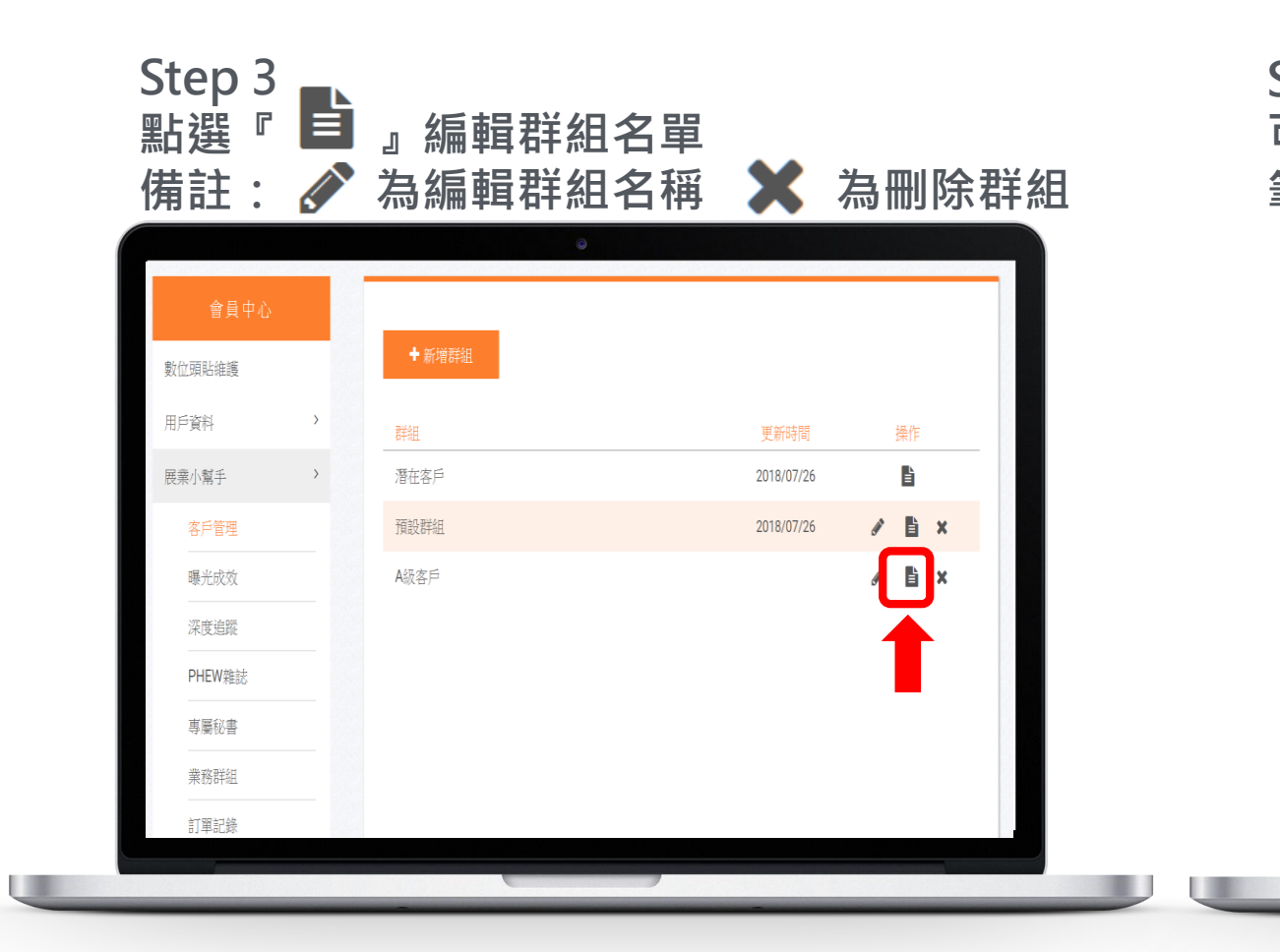

#### Step 4 可選擇『Gmail通訊錄』、『Excel』、『新增單 筆客戶』三種方式新增名單

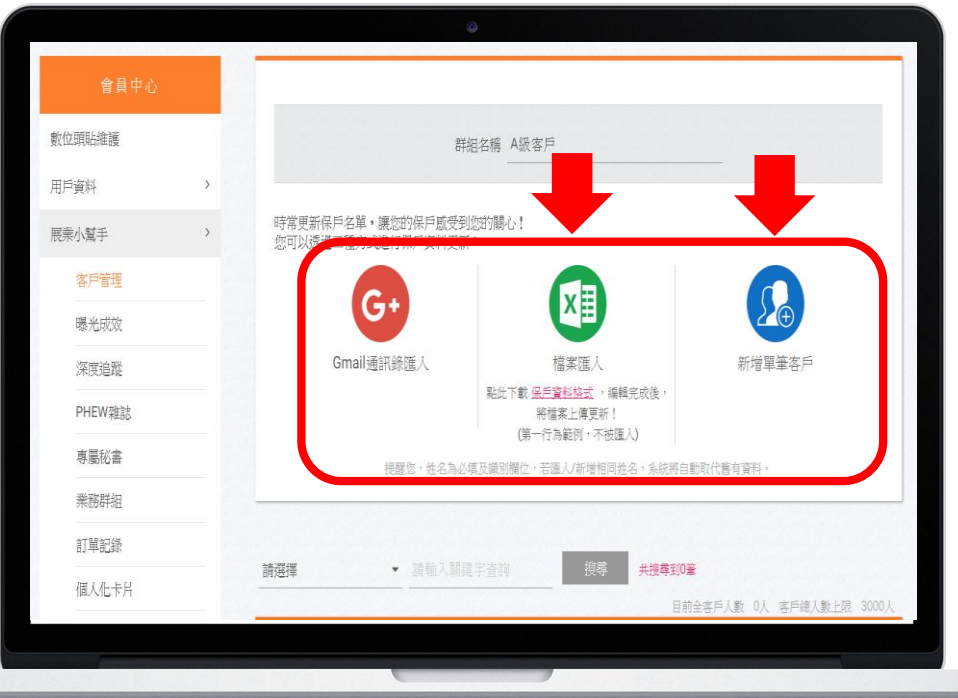

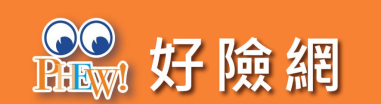

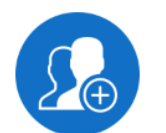

Step 5 以『新增單筆客戶』為例 只要輸入「姓名」、「生日」(月,日) <sup>新增單筆客戶</sup>、「Email」即可,按下送出即完成

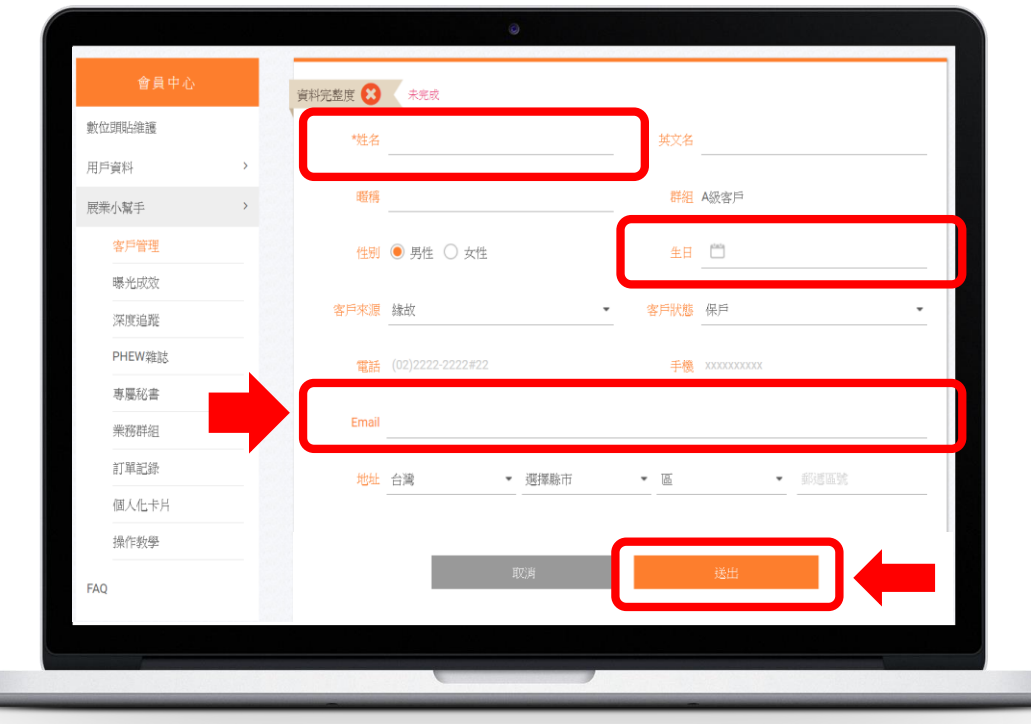

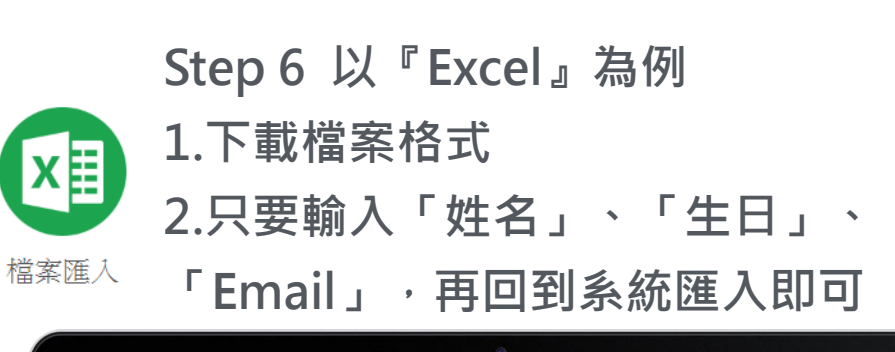

| ▲                                  | 新細明體  | • □ • □ • □ • □ • □ • □ • □ • □ • □ • □ | 12 • A A Ă |            | 》- 22 自動換<br>圓 Ξ Ξ Ξ Ξ 跨欄重 | 列 通用格式<br>中 • \$ • % | ◆<br>◆ 0 00 設定格式化<br>00 → 0 的條件 ◆ | - 般<br>表格+ | 中等 <b>5</b><br>已瀏覽過… | <del>}</del><br>†算方: |
|------------------------------------|-------|-----------------------------------------|------------|------------|----------------------------|----------------------|-----------------------------------|------------|----------------------|----------------------|
| 剪貼簿                                | Б     | 字型                                      | 5          | -          | 擠方式                        | ら 数値                 | 1 G                               |            | 様式                   |                      |
| A3 •                               | I X V | fx                                      |            |            |                            |                      |                                   |            |                      | _                    |
|                                    | D     | 0                                       | D          |            | Б                          | ~                    | TT                                | T          |                      | -                    |
| 1 批名(认谱)                           | 山立之字  | 昭稲                                      | 世期         | <b>4</b> H | 了<br>安日本酒                  | 安白狀能                 | 雷託                                | 土機         | Fmail                |                      |
| 1 <del>1 1 1 1 1 2 4 4</del> 2 王小明 | Eric  | 小明                                      | 男          | 1999/2/1   | 缘故                         | 保戶                   | (02)2888-8888-(12)                | 0912345678 | ming@123.com.tw      | 4                    |
| 4                                  |       |                                         |            |            |                            |                      |                                   |            |                      |                      |
| 5                                  |       |                                         |            |            |                            |                      |                                   |            |                      | -                    |
| 7                                  |       |                                         |            |            |                            |                      |                                   |            |                      | +                    |
| 8                                  |       |                                         |            |            |                            |                      |                                   |            |                      |                      |
| 9                                  |       |                                         |            |            |                            |                      |                                   |            |                      |                      |
| 10                                 |       |                                         |            |            |                            |                      |                                   |            |                      |                      |
| 12                                 |       |                                         |            |            |                            |                      |                                   |            |                      |                      |
| 13                                 |       |                                         |            |            |                            |                      |                                   |            |                      |                      |
| 14                                 |       |                                         |            |            |                            |                      |                                   |            |                      | +                    |
| 16                                 |       |                                         |            |            |                            |                      |                                   |            |                      |                      |
|                                    |       |                                         |            |            |                            |                      |                                   |            |                      |                      |

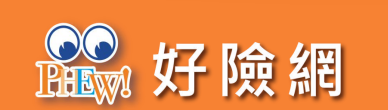

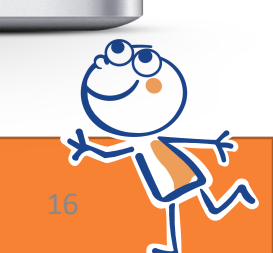

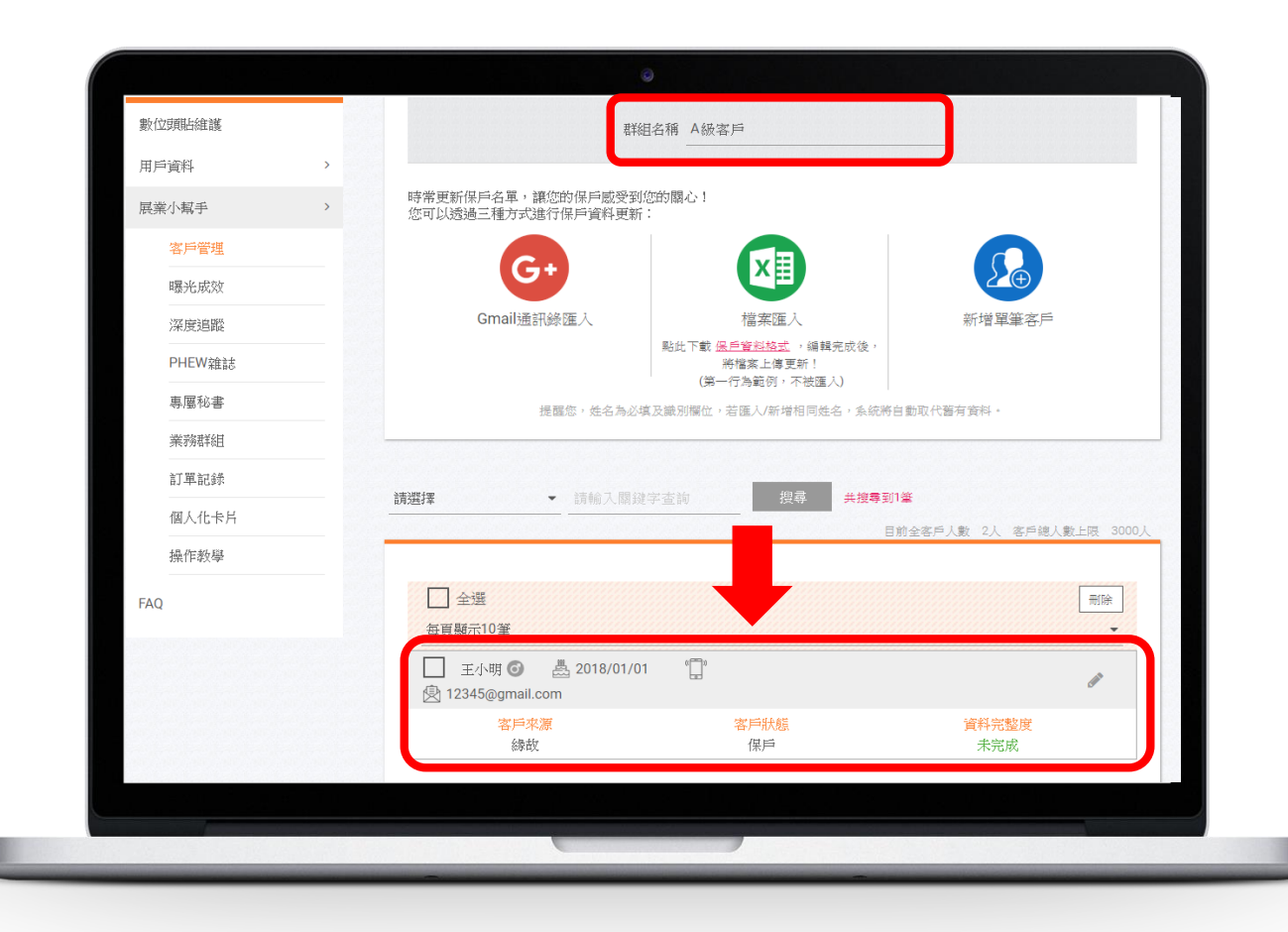

Step 7 確認群組名單是否建置完成 備註: 1.全部群組加總名單上限3000人 2.系統自動寄發賀卡、雜誌的名單為最後建置 的『300位』客戶 3.寄發時間: 雜誌——雙周刊,每兩周寄發一次。 賀卡----節慶前三日起陸續寄發。

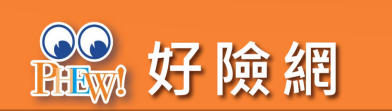

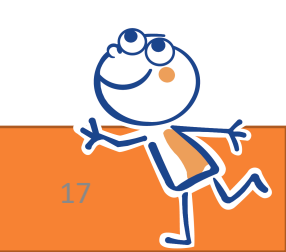

### 下載個人化賀卡

#### Step1 先點選右上角『會員中心』,進入後再 點選左下角『客戶管理』

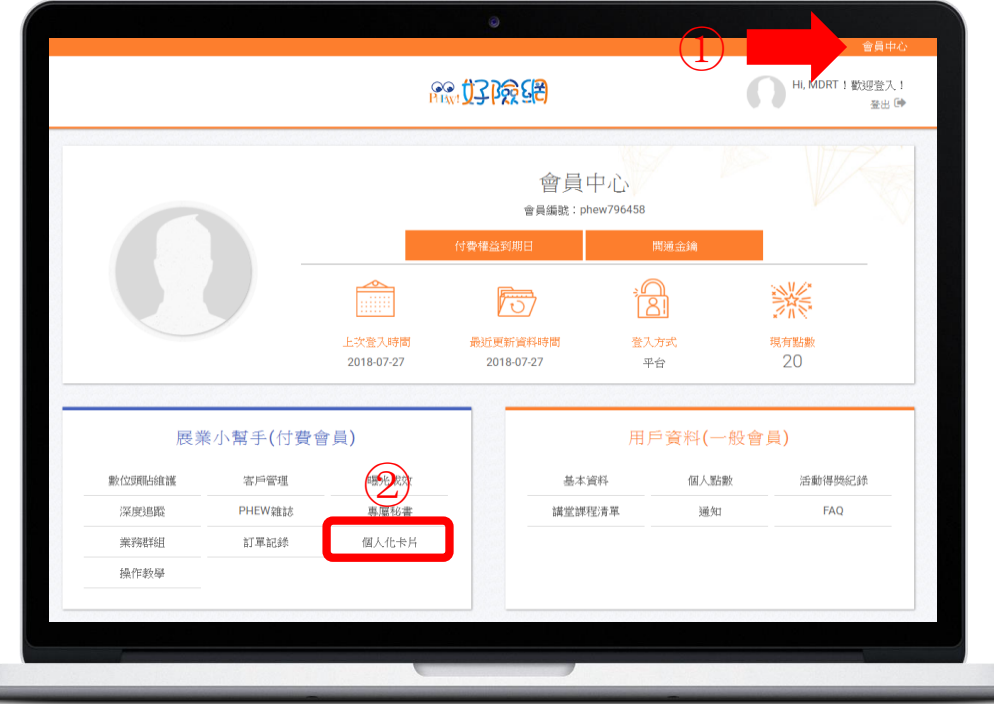

#### Step 2 1.選擇節慶賀卡類別→選擇該類別賀卡樣式 2.將會看到賀卡是意圖,按下『產生個人化卡片』

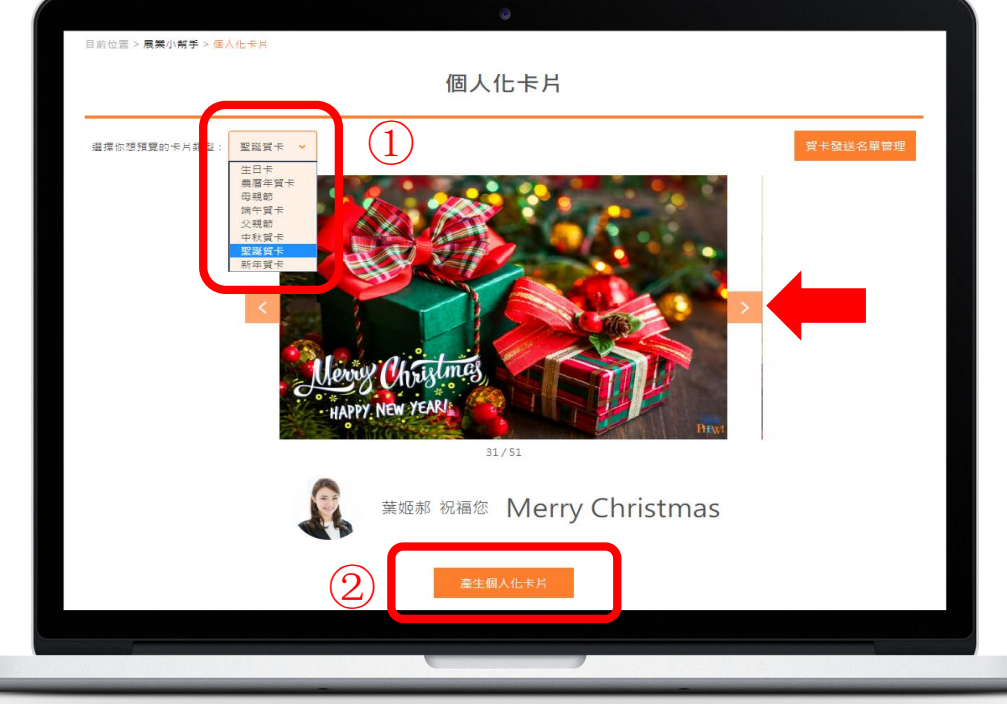

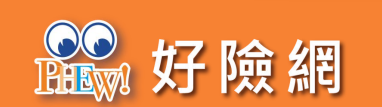

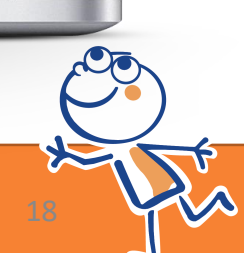

### 下載個人化賀卡

Step 3 選擇『下載卡片』至電腦(手機操作可存 至相簿),以便用「傳照片」方式分享轉 傳到各種社交軟體如:Line、FB....等

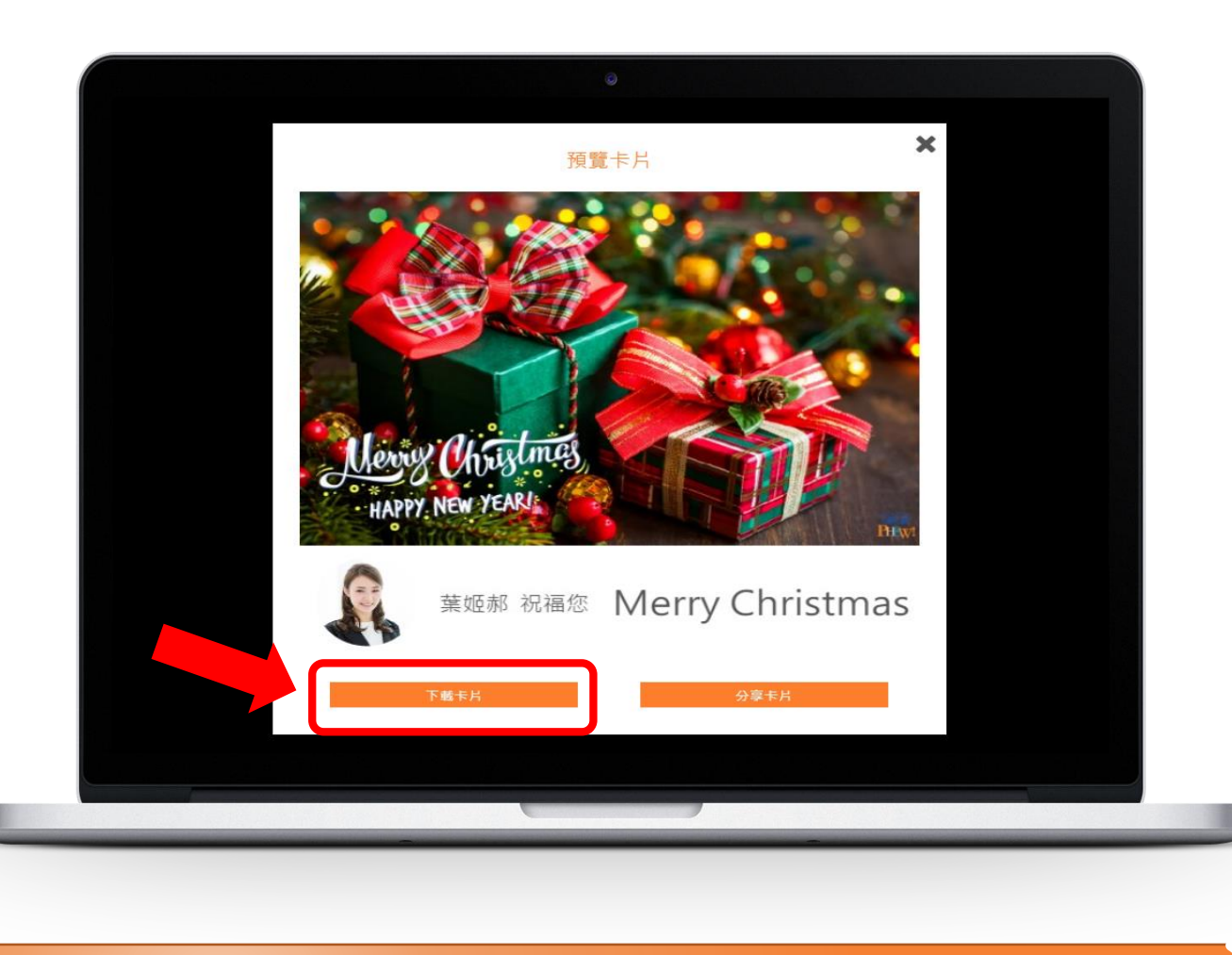

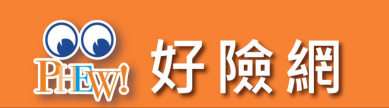

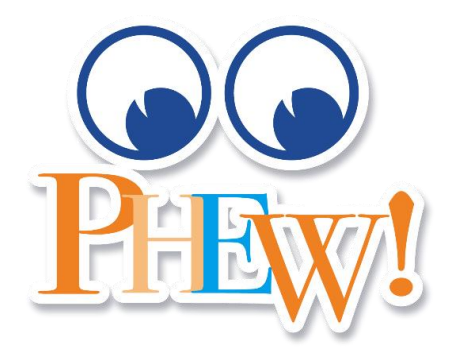

# 深度追蹤

**傳送一篇文章給目標客戶** 之後自動採集客戶的閱讀紀錄,提供更符合客戶需求的服務。 創造出專屬個人化的大數據資料庫!

## 深度追蹤-建立目標客戶名單

#### Step 1

先點選右上角『會員中心』,進入後再 點選左下角『客戶管理』

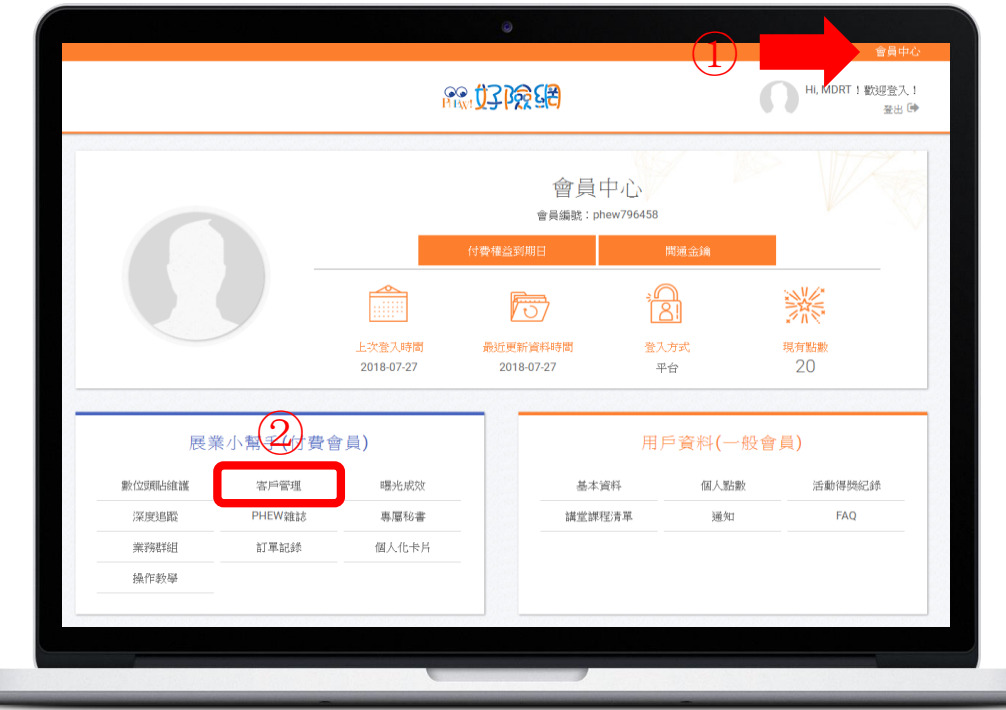

#### Step 2 1.建立新群組→新增單筆客戶 2.只要輸入「姓名」(或暱稱)・按下送出即完成

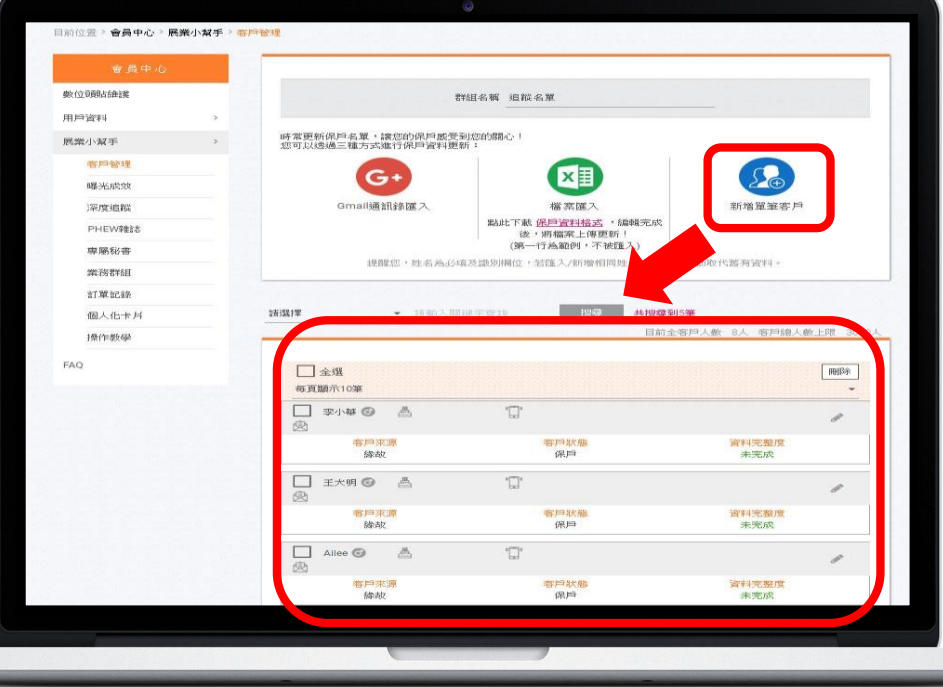

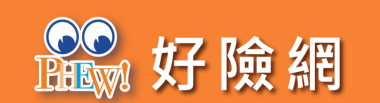

### 深度追蹤-選擇追蹤對象

#### Step 1

回到首頁確認在「登入」狀態下→選擇 想分享的文章後,按下「深度追蹤」鍵

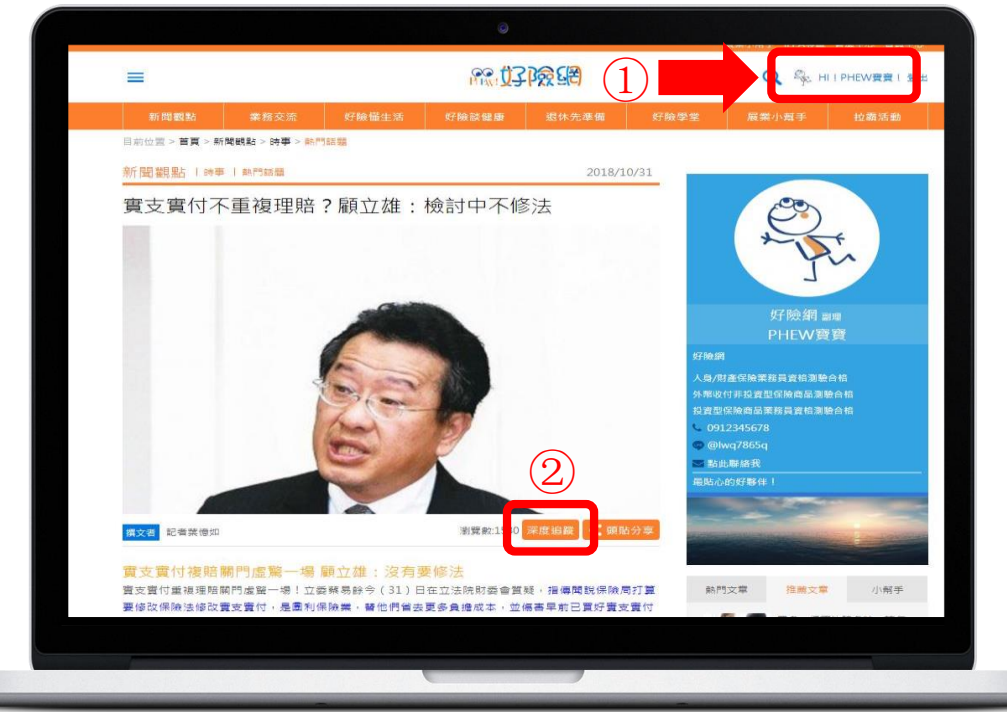

Step 2 1.選擇對象後按下「取得連結」 2.會跳出一段網址,按下「複製」 3.跳出視窗提醒,按下「確定」

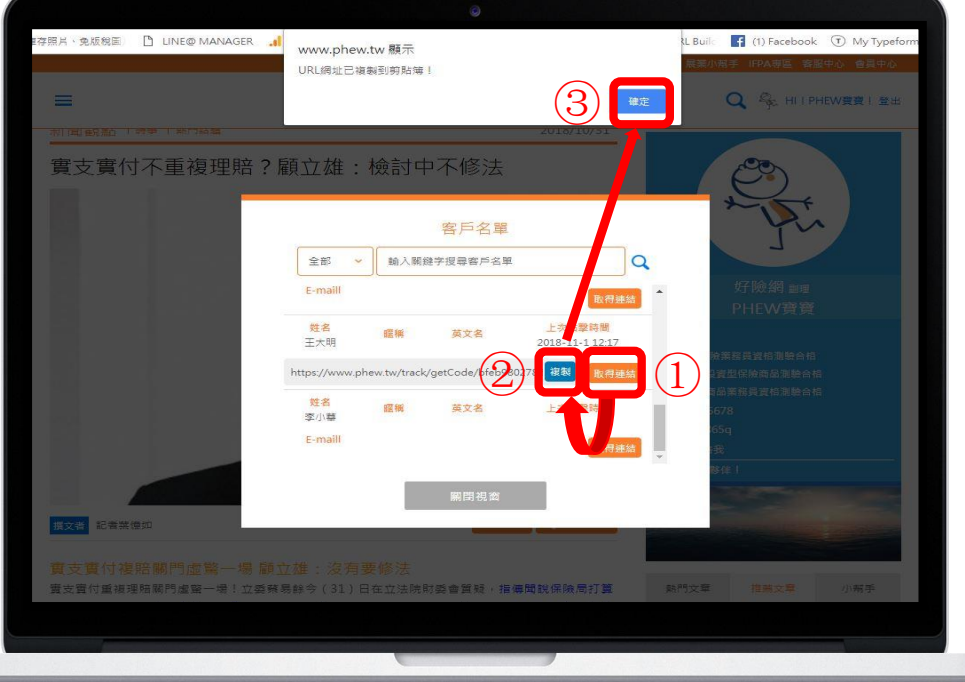

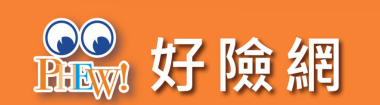

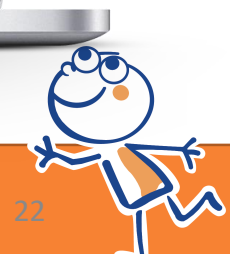

### 深度追蹤-藉由LINE傳送連結

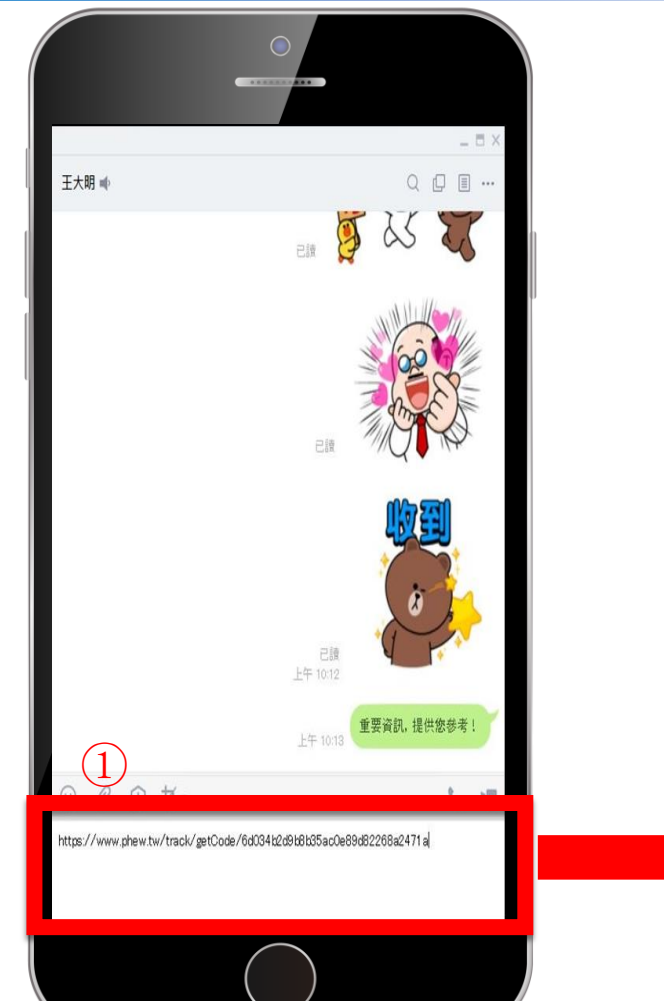

Step 3 1.打開LINE程式,開啟與對方的聊天視窗,貼上「複製的連結」 2.傳送後就跟平時分享文章一樣

3.待「客戶」打開後按下「同意」即可完成

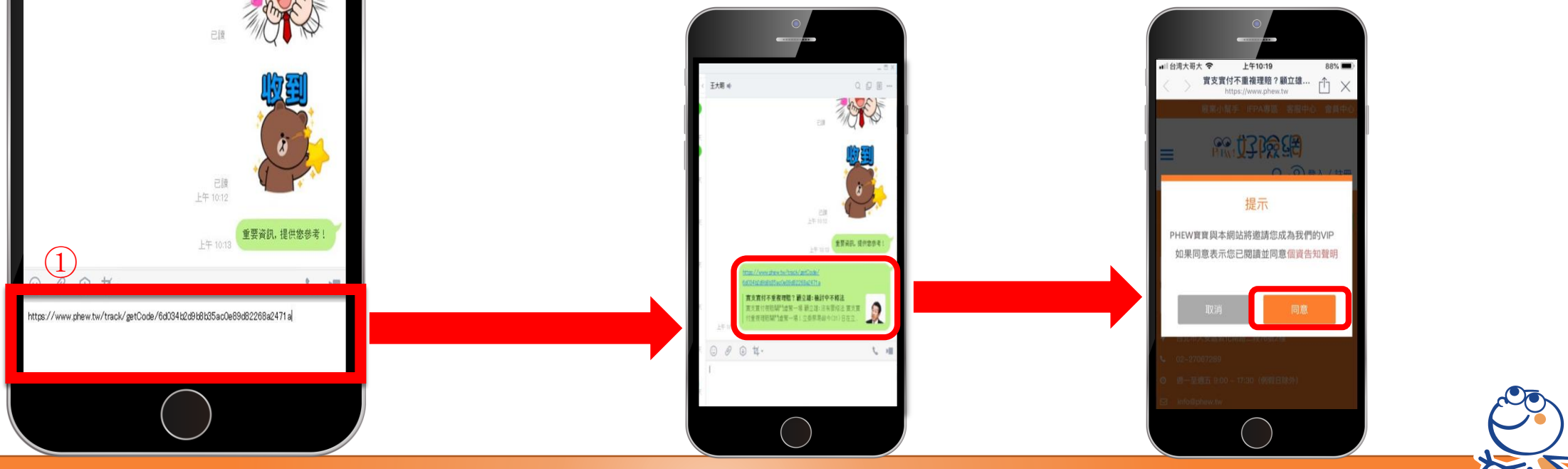

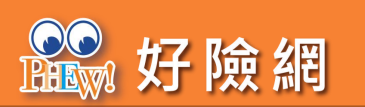

### 深度追蹤-隨時了解追蹤狀態

Step 4

1. 進入會員中心,選擇「深度追蹤」

2. 設定查詢區間

3.點選「完整(點選看報表)」

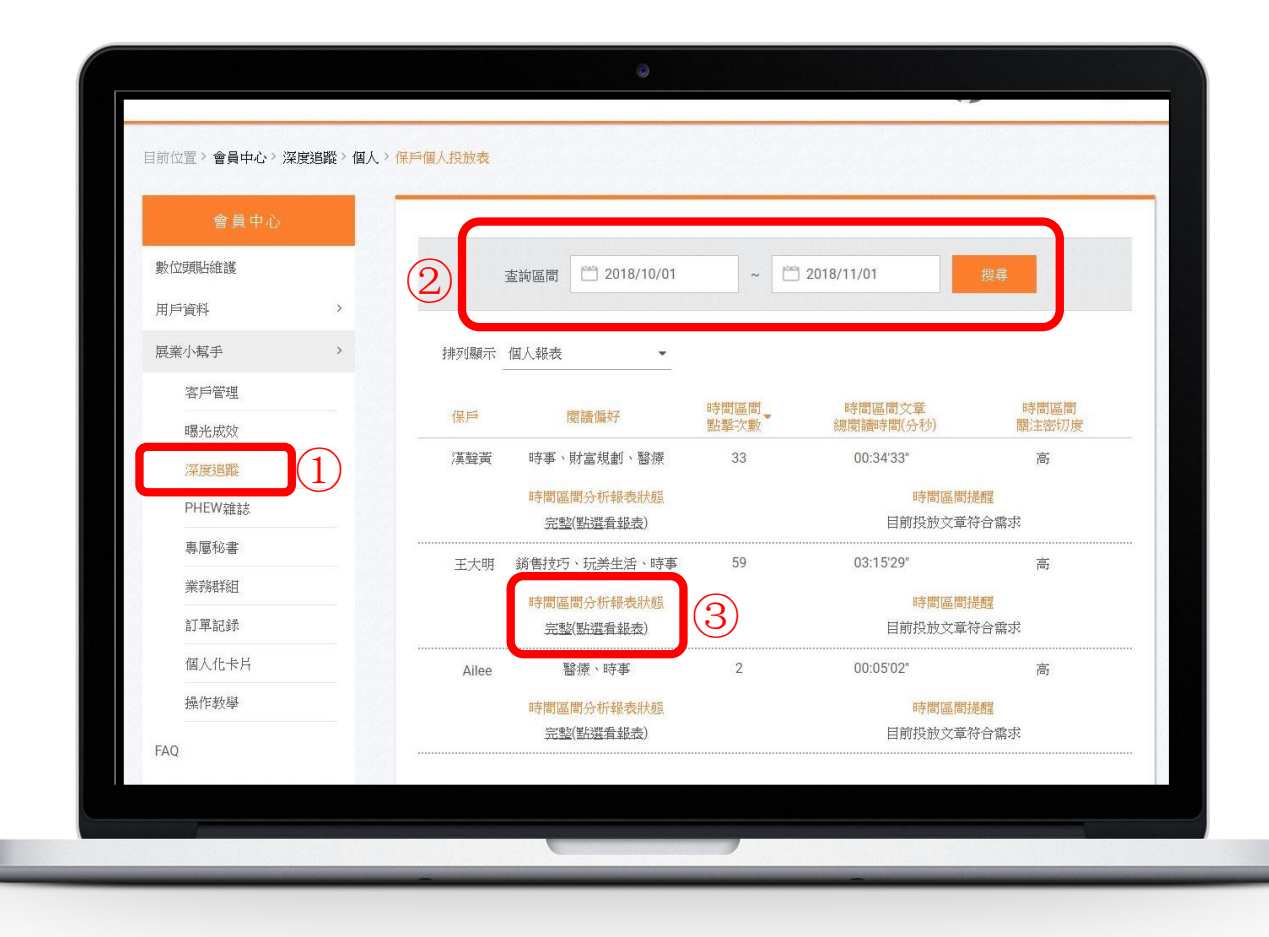

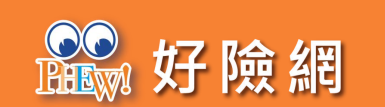

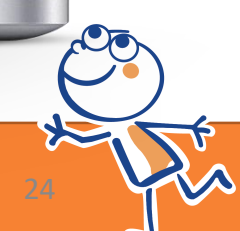

### 深度追蹤-完整報表數據

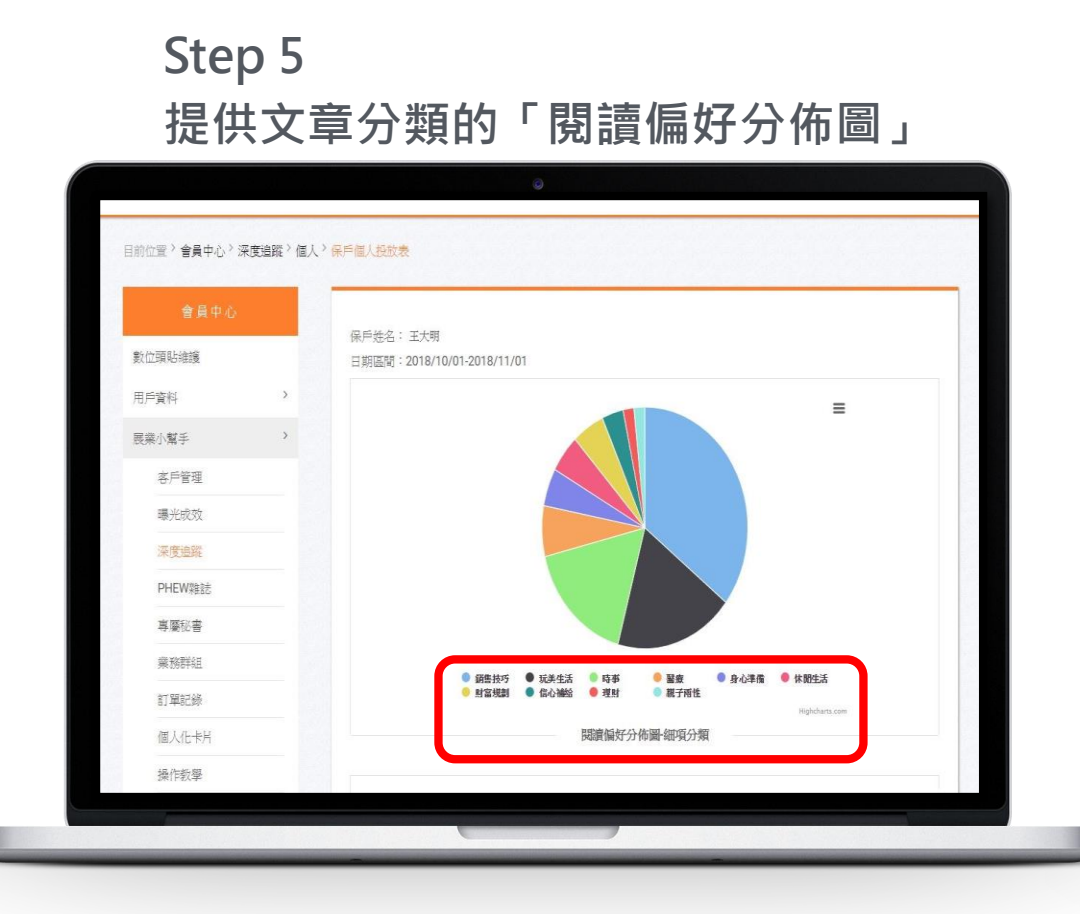

#### Step 6 提供時間記錄的「客戶閱讀習慣分佈圖」

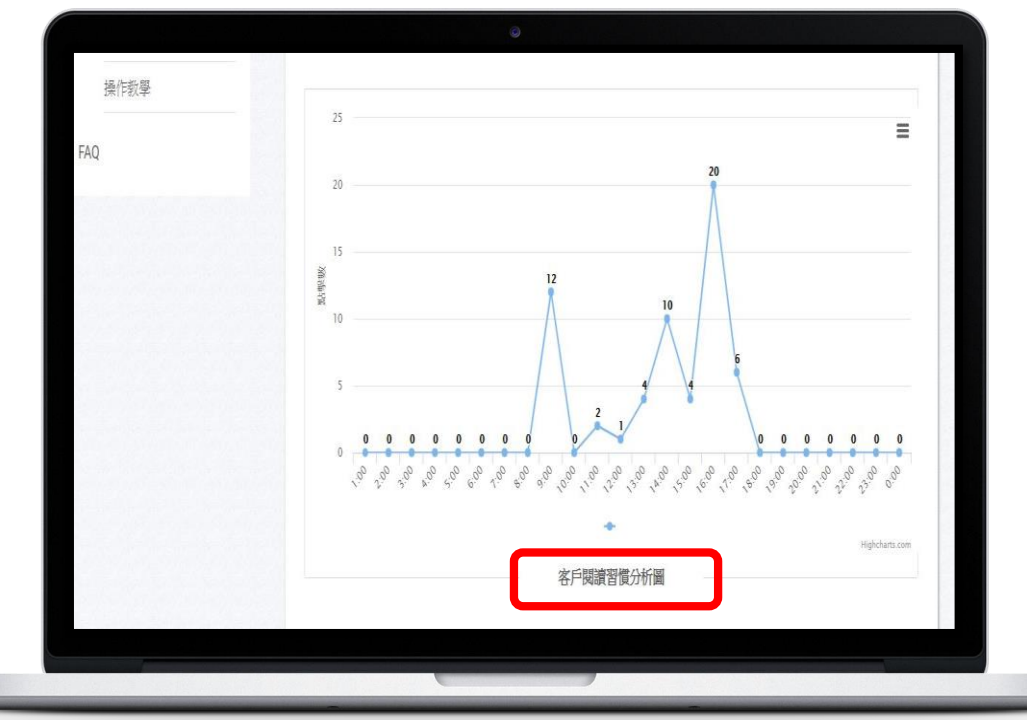

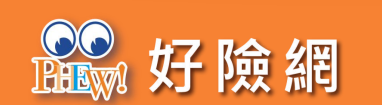

### 深度追蹤-完整報表數據

#### Step 7

1.了解各類文章主題的點擊次數

2.點擊「觀看細項」

| 類別   | 點擊次數▼ | 最高點擊項目 | 細項   |
|------|-------|--------|------|
| 銷售技巧 | 21    | 精選心法   | 觀看細項 |
| 玩美生活 | 11    | 流行線上   | 觀看細項 |
| 時事   | 10    | 熱門話題   | 觀看細項 |
| 醫療   | 4     | 疾病預防   | 觀看細項 |
| 身心準備 | 3     | 心理素質   | 觀看細項 |
| 休閒生活 | 3     | 旅遊     | 觀看細項 |
| 財富規劃 | 3     | 保險規劃   | 觀看細項 |
| 信心補給 | 2     | 激勵金句   | 觀看細項 |
| 理財   | 1     | 理財新知   | 觀看細項 |
| 親子兩性 | 1     | 兩性關係   | 觀看細項 |
|      |       |        |      |
|      | 0_    | 上頁     |      |
|      |       |        |      |
|      |       |        |      |

#### Step 8 還可了解每個主題閱讀的文章標題

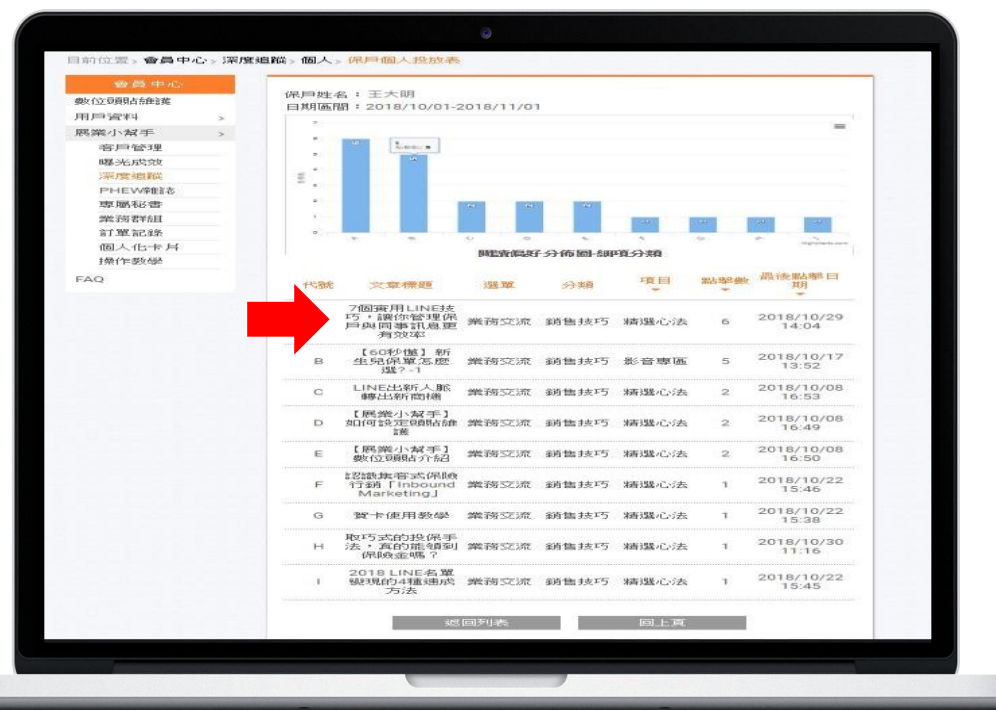

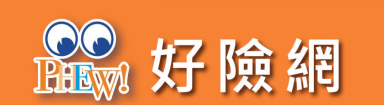

### THANK YOU

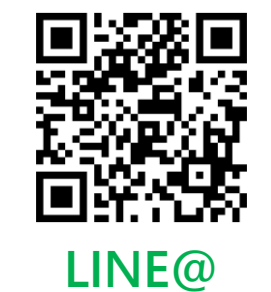

<sup>财</sup>好險網

PH

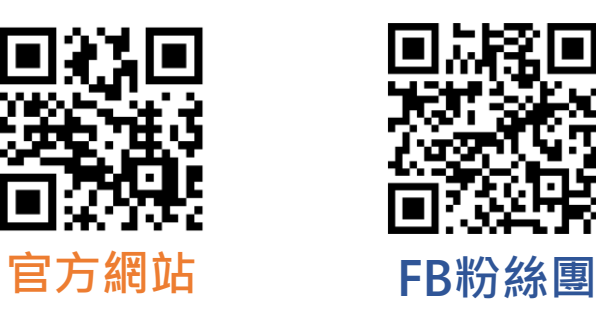

好險網科技股份有限公司

www.phew.tw

02-7729-6939